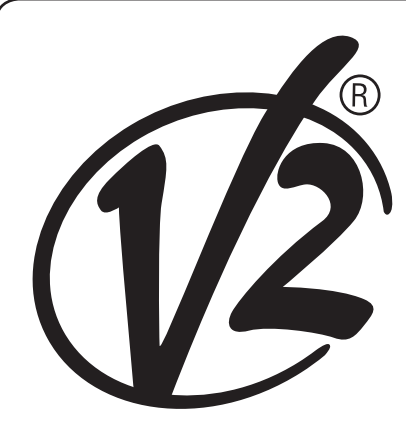

**ZIS391** 

IL 424-1 EDIZ. 08/04/2018

# CITY1-EVO

# 

CENTRALE DI COMANDO DIGITALE PER CANCELLI AD ANTA E SCORREVOLI

# GB

DIGITAL CONTROL UNIT FOR LEAF SWING AND SLIDING GATES

# F

ARMOIRE DE COMMANDE NUMÉRIQUE POUR PORTAILS À VANTAILS ET COULISSANTS

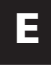

CUADRO DE MANIOBRAS DIGITAL PARA CANCELAS BATIENTES Y PUERTAS CORREDERAS

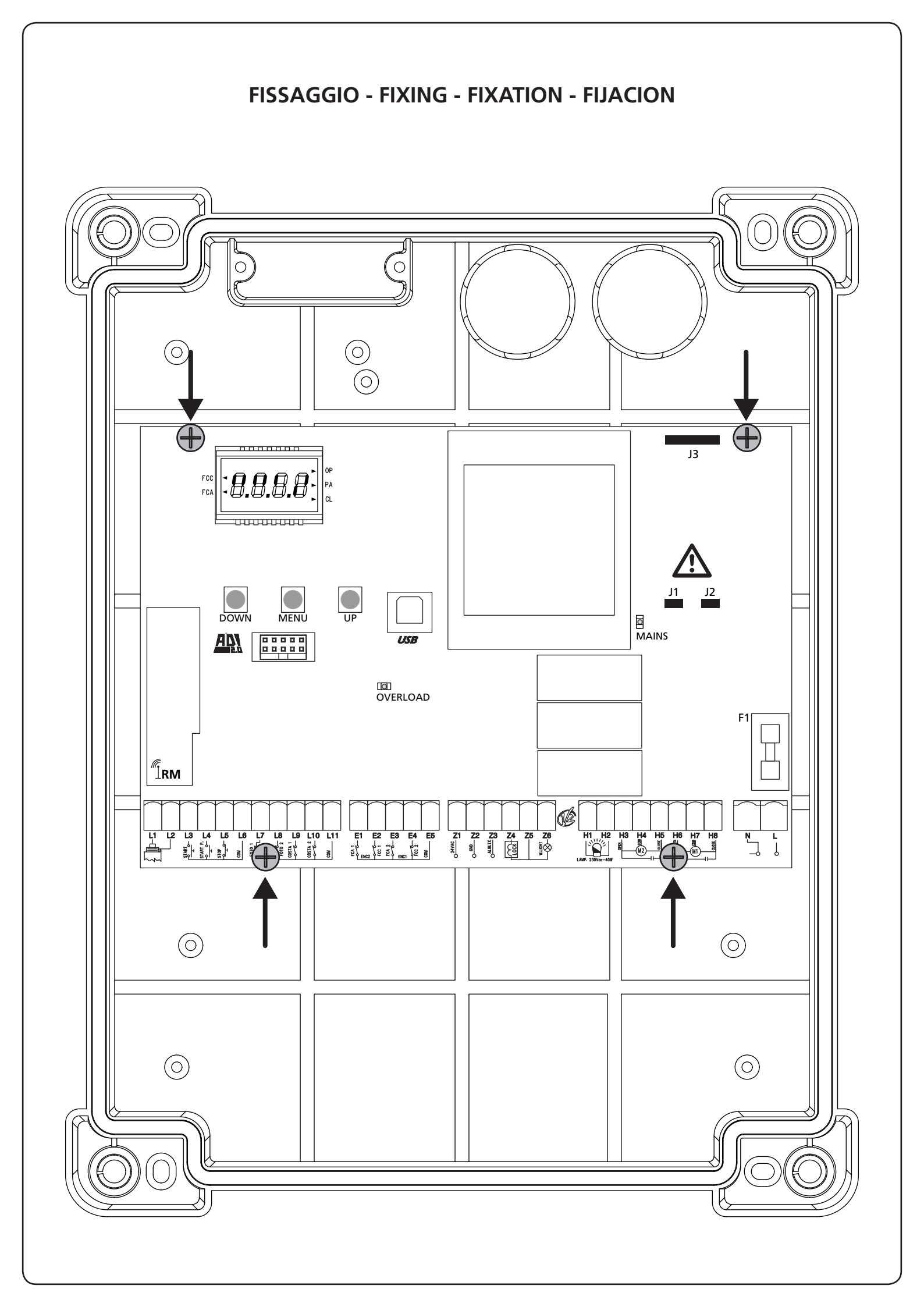

# INDEX

| 1 - CONSEILS IMPORTANTS                                  |    |
|----------------------------------------------------------|----|
| 2 - ÉLIMINATION DU PRODUIT                               |    |
| 3 - DÉCLARATION UE DE CONFORMITÉ                         |    |
| 4 - CARACTÉRISTIQUES TECHNIQUES                          | 63 |
| 5 - DESCRIPTION DE L'ARMOIRE DE COMMANDE                 |    |
| 5.1 - BRANCHEMENTS ELECTRIQUES                           | 64 |
| 5.2 - MOTEURS                                            |    |
| 5.3 - STOP                                               |    |
| 5.4 - ENTREES DE COMMANDE                                | 67 |
| 5.5 - PHOTOCELLULE                                       |    |
| 5.6 - BARRES PALPEUSES                                   |    |
| 5.7 - FIN COURSE                                         |    |
| 5.8 - ENCODEUR                                           |    |
| 5.9 - CLIGNOTANT                                         |    |
| 5.10 - LUMIÈRE EN BASSE TENSION                          | 71 |
| 5.11 - SERRURE ÉLECTRIQUE                                | 71 |
| 5.12 - ANTENNE EXTERNE                                   | 71 |
| 5.13 - ALIMENTATION                                      | 71 |
| 6 - RECEPTEUR EMBROCHABLE                                |    |
| 7 - CONNECTEUR USB                                       |    |
| 8 - INTERFACE ADI                                        | 72 |
| 9 - PANNEAU DE CONTROLE                                  |    |
| 9.1 - EMPLI DES TOUCHES DOWN ET UP POUR LA PROGRAMMATION | 73 |
|                                                          |    |
| 10 - CONFIGURATION RAPIDE                                | 74 |
| 11 - CHARGEMENT DES PARAMÈTRES PAR DÉFAUT                | 74 |
| 12 - AUTO-APPRENTISSAGE DES TEMPS DE TRAVAIL             | 74 |
|                                                          | 76 |
|                                                          |    |
| 15.1 - SIGNALISATION DE LA NECESSITE D'ENTRETIEN         |    |
| 14 - DIAGNOSTIC (LECTURE DES ÉVÈNEMENTS)                 | 77 |
| 15 - FONCTIONNEMENT HOMME MORT D'URGENCE                 |    |
| 16 - CONFIGURATION DE L'ARMOIRE DE COMMANDE              |    |
| 17 - ANOMALIE DE FONCTIONNEMENT                          |    |
|                                                          |    |

# 1 - CONSEILS IMPORTANTS

Pour tout précision technique ou problème d'installation V2 dispose d'un Service Clients à Votre disposition du lundi au vendredi de 8:30 à 12:30 et de 14:00 heures à 18:00 heures. au numéro +39-0172.812411

V2 se réserve le droit d'apporter d'éventuelles modifications au produit sans préavis; elle décline en outre toute responsabilité pour tous types de dommages aux personnes ou aux choses dus à une utilisation imporopre ou à une mauvaise installation.

# Avant de proceder avec l'installation et la progarmmation, lire attentivement les notices.

- Ce manuel d'instruction est destiné à des techniciens qualifiés dans le domain des automatismes.
- Aucune des informations contenues dans ce livret pourra être utile pour le particulier.
- Tous operations de maintenance ou programation doivent être faites à travers de techniciens qualifiés.

#### L'AUTOMATION DOIT ÊTRE RÉALISÉE CONFORMÉMENT AUX DISPOSITIFS NORMATIFS EUROPÉENS EN VIGUEUR:

| (Sécutité de la machinerie. Équipement               |
|------------------------------------------------------|
| électriquedes machines, partie 1: régles générales). |
| (Sécutité dans liutilisation de fermetures           |
| automatisées, méthodes d'essai).                     |
| (Sécurité dans l'utilisation de fermetures           |
| automatisées, conditions requises).                  |
|                                                      |

- L'installateur doit pourvoir à l'installation d'un dispositif (ex. interrupteur magnétothermique) qui assure la coupure omnipolaire de l'équipement du réseau d'alimentation. La norme requiert une séparation des contacts d'au moins 3 mm pour chaque pôle (EN 60335-1).
- Quand on a effectué les branchements à la borniere, il faut mettre des bandes sur les conducteurs à tension qui se trouvent en proximité de la borniere et sur les conducteurs pour le branchement des parties externes (accessoires). De cette maniere, en cas de détachement d'un conducteur, on évite que les partie en tension puissent aller en contact avec les parties à faible tension de sécurité.
- Pour la connexion de tubes rigides ou flexibles utiliser des raccordements possédant le IP55 niveau de protection.
- L'installation requiert des compétences en matière d'électricité et mécaniques; doit être faite exclusivement par techniciens qualifiés en mesure de délivrer l'attestation de conformité pour l'installation (Directive 89/392 CEE, - IIA).
- Il est obligatoire se conformer aux normes suivantes pour fermetures véhiculaires automatisées: EN 12453, EN 12445, EN 12978 et à toutes éventuelles prescriptions nationales.
- Même l'installation électrique ou on branche l'automatisme doit répondre aux normesen vigueur et être fait à règles de l'art.
- La régulation de la force de poussée du vantail doit être mesurée avec outil spécial et réglée selon les valeurs maxi admis par la norme EN 12453.
- Nous conseillons d'utiliser un poussoir d'urgence à installer près de l'automatisme (branché à l'entrée STOP de l'armoire de commande de façon qui soit possible l'arrêt immédiat du portail en cas de danger.
- Brancher imperativement le câble de terre selon les Normes en vigueur (EN 60335-1, EN 60204-1).

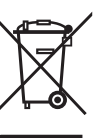

# 2 - ÉLIMINATION DU PRODUIT

Comme pour les opérations d'installation, même à la fin de la vie de ce produit, les opérations de démantèlement doivent être effectuées par un personnel qualifié.

Ce produit est composé de différents types de matériaux: certains peuvent être recyclés, d'autres doivent être éliminés.

S'informer sur les systèmes de recycla ge ou de mise au rebut prévus par les règlements en vigueur sur le territoire, pour cette catégorie de produit.

**Attention !** – Certaines parties du produit peuvent contenir des substances polluantes ou dangereuses qui, si dispersées dans l'environnement, pourraient provoquer des effets nocifs sur l'environnement et sur la santé humaine.

Comme indiqué par le symbole ci-contre, il est interdit de jeter ce produit dans les déchets domestiques.

Effectuer une "collecte séparée" pour la mise au rebut, selon les méthodes prévues par les règlements en vigueur sur le territoire, ou amener le produit au vendeur au moment de l'achat d'un nouveau produit équivalent.

**Attention !** – les règlements en vigueur au niveau local peuvent prévoir de lourdes sanctions en cas de mise au rebut abusif de ce produit.

# **3 - DÉCLARATION UE DE CONFORMITÉ**

V2 S.p.A. déclare que les produits CITY1-EVO sont conforment aux qualités requises essentielles fixées par les directives suivantes:

- 2014/30/UE (Directive EMC)
- 2014/35/UE (Directive Basse tension)
- Directive RoHS2 2011/65/CE

Racconigi, le 01/06/2015 Le représentant dûment habilité V2 S.p.A. *Antonio Livio Costamagna* 

Chamagna Astar du

# **4 - CARACTÉRISTIQUES TECHNIQUES**

|                                                                | CITY1-EVO             |
|----------------------------------------------------------------|-----------------------|
| Alimentation                                                   | 230V / 50Hz           |
| Charge max moteur                                              | 2 x 700W              |
| Cycle de travail                                               | 40%                   |
| Consommation en veille<br>(avec le module LOW ENERGY installé) | 0,45 W                |
| Charge max accessoires 24V                                     | 10W                   |
| Fusible de protection                                          | 5A                    |
| Poids                                                          | 1600 g                |
| Dimensions                                                     | 295 x 230 x 100<br>mm |
| Température de travail                                         | -20 ÷ +60°C           |
| Protection                                                     | IP55                  |

|                                                                | CITY1-EVO-120V     |
|----------------------------------------------------------------|--------------------|
| Alimentation                                                   | 120V / 60Hz        |
| Charge max moteur                                              | 2 x 500W           |
| Cycle de travail                                               | 30%                |
| Consommation en veille<br>(avec le module LOW ENERGY installé) | 0,45 W             |
| Charge max accessoires 24V                                     | 10W                |
| Fusible de protection                                          | 8A                 |
| Poids                                                          | 1600 g             |
| Dimensions                                                     | 295 x 230 x 100 mm |
| Température de travail                                         | -20 ÷ +60°C        |
| Protection                                                     | IP55               |

# 5 - DESCRIPTION DE L'ARMOIRE DE COMMANDE

La centrale numérique CITY1-EVO est un produit innovant V2, qui garantit sécurité et fiabilité pour l'automation de portails à un ou à deux volets.

La CITY1-EVO est dotée d'un affichage qui permet, en plus d'une programmation aisée, le monitoring constant de l'état des entrées; de surcroît la structure à menus permet de poser de manière simple les temps de travail et les logiques de fonctionnement.

Dans le respect des lois européennes concernant la sécurité électrique et compatibilité électromagnétique (EN 60335-1, EN 50081-1 et EN 50082-1) elle est caractérisée par le total isolement électrique du circuit à basse tension (y compris les moteurs) par la tension de réseau.

Autres caractéristiques:

- Contrôle automatique pour la commutation des relais à courants nuls
- Permet le contrôle de moteurs à 230V équipés avec ENCODEUR
- Réglage de la puissance avec découpage d'onde indépendante sur les deux moteurs
- Relèvement des obstacles par monitorage de la tension dans les condensateurs de démarrage
- Apprentissage automatique des temps de travail
- Possibilité de fonctionnement avec des dispositifs de fin de course mécanique raccordés à la centrale ou en série au moteur
- Tests des dispositifs de sécurité (photocellules, barres palpeuses et triac) avant de chaque ouverture (comme ceci est exigé par les réglementations de référence)
- Desactivation des entrée de securité à travers le menu de configuration: n'est pas necessaire pointer les bornes relatives à la securité pas installé, ça suffit dés-habiliter la fonction du menu relatif
- Possibilité de bloquer la programmation de l'armoire à travers de la clè optionelle CL1+
- Connecteur ADI 2.0 pour la gestion avancée des dispositifs ADI
- Connecteur USB pourconnecter la centrale de commande à un PC et gérer par un logiciel la programmation de la centrale, les mises à jour du micrologiciel et les diagnostiques de fonctionnement
- Connecteur pour le module LOW ENERGY qui permet d'économiser l'énergie électrique : lorsque le portail est arrêté, le module LOWENERGY désactive l'écran, les photocellules et tous les dispositifs alimentés par la boîte de connexions. Pour activer le fonctionnement du module il faut activer la fonction ENERGY SAVING (paramètre En.SR = SI)

ATTENTION: L'installation de l'armoire des dispositifs de sécurité et des accessoires doit être faite avec l'alimentation débranchée

AVANT DE PROCEDER AUX RACCORDEMENTS ELECTRIQUES, LIRE ATTENTIVEMENT LES CHAPITRES CONSACRES A CHACUN DES DISPOSITIFS DISPONIBLES DANS LES PAGES SUIVANTES.

FRANÇAIS

| L1  | Centrale antenne                                                                                          |  |
|-----|----------------------------------------------------------------------------------------------------|--|
| L2  | Blindage antenne                                                                                          |  |
| L3  | START - Commande d'ouverture pour le<br>branchement de commande traditionnels avec<br>contact N.O.        |  |
| L4  | START P Commande d'ouverture piéton pour<br>le branchement de commande traditionnels avec<br>contact N.O. |  |
| L5  | STOP - Commande d'arrêt. Contact N.F.                                                                     |  |
| L6  | Commun (-)                                                                                                |  |
| L7  | FOT1 - Photocellules type 1. Contact N.F.                                                                 |  |
| L8  | FOT2 - Photocellules type 2. Contact N.F.                                                                 |  |
| L9  | COS1 - Barres palpeuse type 1 (fixe). Contact N.F.                                                        |  |
| L10 | COS2 - Barres palpeuse type 2 (mouvant).<br>Contact N.F.                                                  |  |
| L11 | Commun (-)                                                                                                |  |

| E1 | FCA1 - Fin course en ouverture du moteur M1 | Encoder              |  |
|----|---------------------------------------------|----------------------|--|
| E2 | FCC1 - Fin course en fermeture du moteur M1 | moteur M2            |  |
| E3 | FCA2 - Fin course en ouverture du moteur M2 | Encoder<br>moteur M1 |  |
| E4 | FCC2 - Fin course en fermeture du moteur M2 |                      |  |
| E5 | Commun (-)                                  |                      |  |

| Z1      | Sortie alimentation 24 VAC pour photocellules et autres acces                               |  |
|---------|---------------------------------------------------------------------------------------------|--|
| Z2      | Commun alimentation accessoires (-)                                                         |  |
| Z3      | Alimentation TX photocellules / barres palpeuses<br>optiques (24 Vca) pour Test fonctionnel |  |
| Z4 - Z5 | Electro-blockage 12V                                                                        |  |
| Z5 - Z6 | Lumière en basse tension (12Vdc - 3W)                                                       |  |

| H1 - H2 | Clignotant 230 / 120 Vac - 40W |  |
|---------|--------------------------------|--|
| Н3      | Moteur M2 (OUVERTURE)          |  |
| H4      | Moteur M2 (COMMUN)             |  |
| H5      | Moteur M2 (FERMETURE)          |  |
| H6      | Moteur M1 (OUVERTURE)          |  |
| H7      | Moteur M1 (COMMUN)             |  |
| H8      | Moteur M1 (FERMETURE)          |  |

| L                                 | Phase alimentation 230V / 120V |
|-----------------------------------|--------------------------------|
| N Neutre alimentation 230V / 120V |                                |

| RM           | Récepteur                                            |  |
|--------------|------------------------------------------------------|--|
| ADI 2.0      | Interface ADI 2.0                                    |  |
| USB          | Connecteur USB                                       |  |
| OVERLOAD     | Signale surcharge sur l'alimentation des accessoires |  |
| MAINS        | Signale que la centrale est alimentée                |  |
| F1           | 5 A (version 230V)<br>8 A (version 120V)             |  |
| J1 - J2 - J3 | Connecteurs pour le module LOW ENERGY                |  |

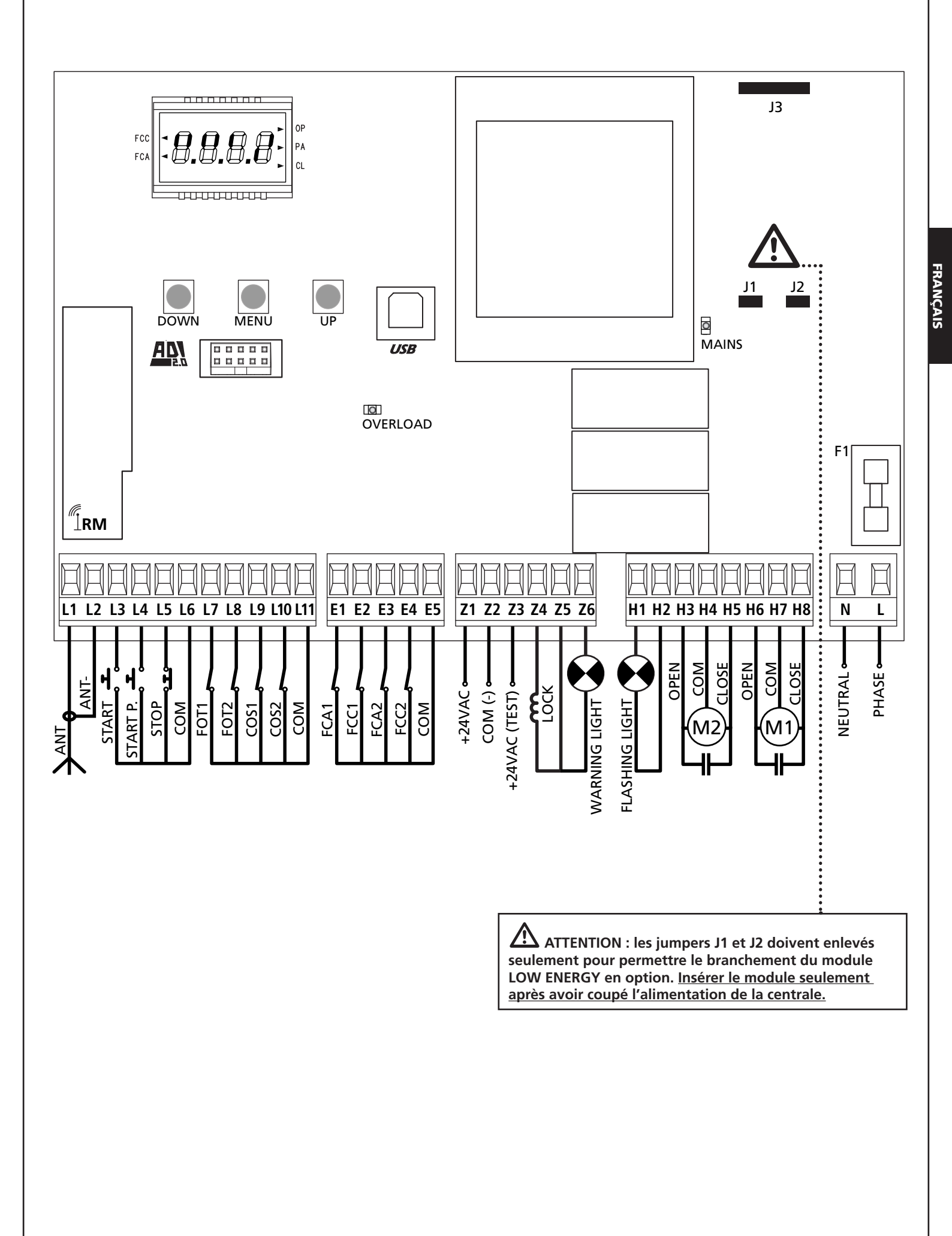

## 5.2 - MOTEURS

L'armoire CITY1-EVO peut piloter un ou deux moteurs asynchrone en courant alternée.

En phase d'ouverture, le moteur M1 est activé en premier, le moteur M2 s'active après le temps établi par le paramètre **r**.**RP** (retard en ouverture).

En phase de fermeture, le moteur M2 est activé en premier, le moteur M1 s'active après le temps établi par le paramètre r.Ch (retard en fermeture).

Les temps établis pour les paramètres **r**.**RP** et **r**.**Ch** ont le but d'éviter que les battants n'entrent en collision. Si nécessaire, modifier les valeurs de défault en accédant au menu de programmation.

**REMARQUE:** Si l'armoire doit commander un seul moteur, il faut le brancher aux bornieres concernano le moteur M1.

- 1. Brancher les câbles du moteur M1 de façon suivante:
  - Câble pour l'ouverture au borne H6
  - Câble pour la fermeture au borne H8
  - Câble commun de retour au borne H7
- 2. Brancher les câbles du moteur M2 (s'il existe) de façon suivante:
  - Câble pour l'ouverture au borne **H3**
  - Câble pour la fermeture au borne H5
  - Câble commun de retour au borne H4

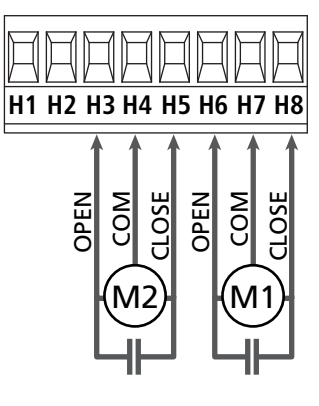

# ATTENTION:

- S'il n'est déjà pas présent à l'intérieur du moteur, il faut installer un condensateur de démarrage pour chaque moteur; brancher le condensateur pour le moteur M1 entre les bornes H6 et H8 et le condensateur pour le moteur M2 (s'il est présente) entre le bornes H3 et H5.
- Si le moteur M2 n'est pas branché, mettre à zéro le paramètre **E.RP2**.

#### CONTROLE DU DECALAGE DES VANTAUX

Si la centrale détecte que le moteur 1 est arrivé en premier en position fermeture, le portail se ré ouvre légèrement de manière à ce que la fermeture suivante se fasse dans l'ordre correct. Si les vantaux ne se chevauchent pas (par exemple dans un portail coulissant double) a ramené à zéro le retard dans l'ouverture (r.RP) pour désactiver le contrôle du decalage des vantaux.

#### **MOTEURS HYDRAULIQUES**

Si vous utilisez des moteurs hydrauliques, il faut que certains paramètres de programmation de la centrale soient configurés comme suit :

- Puissance des moteursréglée à 100%
   Poと1 = 100
   Poと2 = 100
- Ralentissements désactivés (ils sont déjà désactivés par défaut)
   R.RP = no
  - r 8.Ch = no
- Capteur d'obstacles désactivé
   SEnS = no

## 5.3 - STOP

Pour une plus grande sécurité il est possible installer un interrupteur que s'on l'actionne va provoquer le bloque immédiat du portail. L'interrupteur doit avoir un contact normalement fermé, que s'ouvre en cas d'actionnement.

• Brancher les câbles de l'interrupteur de stop entre les bornes L5 (STOP) et L6 (COM).

Pour activer la fonction, modifier les réglages du paramètre SŁoP

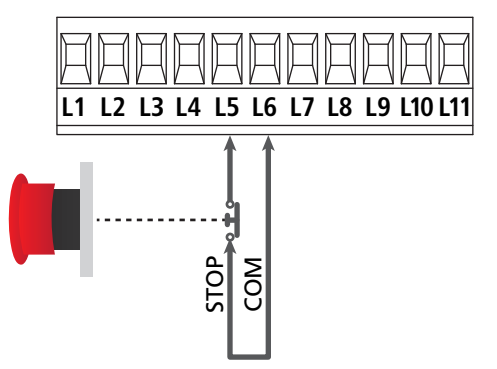

**REMARQUE:** Si l'interrupteur d'arrête est actionné quand le portail est ouvert, la fonction de re-fermeture automatique viens toujours des-habilitée; pour refermer le portail il faut donner un commande de start (si la fonction de start en pause est des-habilitée, viens provisoirement re-habilitée pour permettre le déblocage du portail).

La fonction de l'interrupteur de stop peut être activée à travers un émetteur mémorisé sur le canal 3 (voir les notices du récepteur MR).

## 5.4 - ENTREES DE COMMANDE

L'armoire CITY1-EVO est dotée de deux entrées de commande (START et START P.), dont la fonction dépend de la modalité de fonctionnement programmée pour le paramètre Strt

#### Mode standard (DEFAULT)

START = START (commande l'ouverture totale du portail) START P. = START PIETONNE (commande l'ouverture partielle du portail)

#### Mode Ouvre/Ferme

START = OUVERTURE (commande l'ouverture du portail) START P. = FERMETURE (commande la fermeture du portail)

#### Mode Homme mort

START = OUVERTURE (commande l'ouverture du portail) START P. = FERMETURE (commande la fermeture du portail)

Le portail est ouvert ou fermé tant que le contact sur l'entrée START ou START P. reste fermé ; le portail s'arrête immédiatement lorsque le contact est ouvert.

#### Mode Horloge

Cette fonction permet, en utilisant une horloge, de maintenir le portail ouvert à certaine heure de la journée.

START = START (commande l'ouverture totale du portail) START P. = START PIETONNE (commande l'ouverture partielle du portail)

Le portail reste ouvert durant le temps où le contact sur l'entrée START ou START P. reste fermé; quand le contact s'ouvre à nouveau, le décomptage du temps de pause commence, puis le portail se referme.

# ATTENTION: Dans ce cas, il est également nécessaire d'activer la refermeture automatique du portail (paramètre Ch.RU).

NOTE : si le paramètre L.RPP = 0 le timer branché sur la entrée START P. ne provoque pas l'ouverture, mais permet d'empêcher la fermeture automatique dans les horaires établis

#### REMARQUE: les entrées doivent entre branchées à dispositifs avec contact normalement ouvert

Brancher les câbles du dispositif que gère la première entrée entre les bornes L3 (START) et L6 (COM) de l'armoire. Brancher les câbles du dispositif que gère la deuxième entrée entre les bornes L4 (START P.) et L6 (COM) de l'armoire.

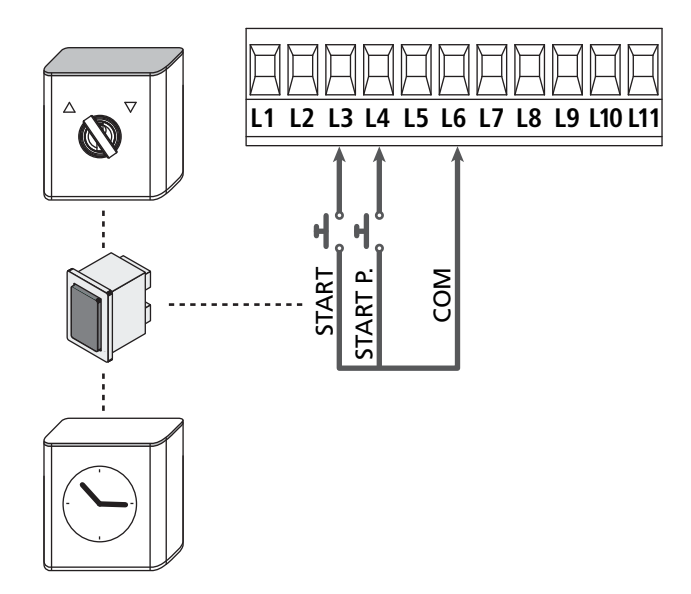

Il est possible activer la fonction START en appuyant la touche UP au dehors du menu de programmation, ou à travers d'un émetteur mémorisé sur le canal 1 (voir les notices du récepteur MR).

Il est possible activer la fonction START P. en appuyant la touche DOWN au dehors du menu de programmation, ou à travers d'un émetteur mémorisé sur le canal 2.

## 5.5 - PHOTOCELLULE

Selon les bornes ou on branche les cellules, l'armoire le repartit en deux catégories:

#### Photocellules type 1

Sont installées sur la coté interne du portail et sont actives soit pendant l'ouverture que la fermeture. En cas d'intervention des cellules type 1, l'armoire arrête les vantaux : quand le jet est dégagé, l'armoire ouvre complètement le portail.

ATTENTION: les photocellules type 1 doivent être installées de façon à couvrir entièrement l'aire de mouvement du portail.

#### Photocellules type 2

Sont installées sue la coté externe du portail et sont actives seulement pendant la fermeture. En cas d'intervention de la cellule de type 2, l'armoire re-ouvre immédiatement le portail, sans attendre le débrouillage.

L'armoire de commande fournit une alimentation à 24VAC pour les cellules et peut exécuter un test du fonctionnement avant de commencer l'ouverture du portail .

**REMARQUE:** Les bornes d'alimentation pour les photocellules sont protégés par un fusible électronique que coupe la courant en cas de surcharge.

#### ATTENTION: pour le passage des câbles de branchement des photocellules NE PAS utiliser le caniveau de passage des câbles des moteurs

- Brancher les câbles d'alimentation des cellules émettrice entre les bornes **Z3** et **Z2** de la centrale
- Brancher les câbles d'alimentation des cellules réceptrices entre les bornes **Z1** et **Z2** de la centrale
- Raccorder la sortieN.C. des récepteurs des photocellules de type 1 entre les bornes L7 et L11

Pour activer la fonction, modifier les réglages du paramètre FoEl

- Raccorder la sortieN.C. des récepteurs des photocellules de type 2 entre les bornes **L8** et **L11** 
  - Fonction active en fermeture et avec le portail à l'arrêt (fermé). Pour modifier le fonctionnement, régler le paramètre **Fot2** dans le menu de programmation.

# ATTENTION:

- Si on installe plusieurs couples de cellules du même type, ses sorties doivent etre branchées en serie.
- Si on installe des cellules à reflex, l'alimentation doit être branchée aux bornes **Z3** et **Z2** de la centrale pour effectuer le test de fonctionnement

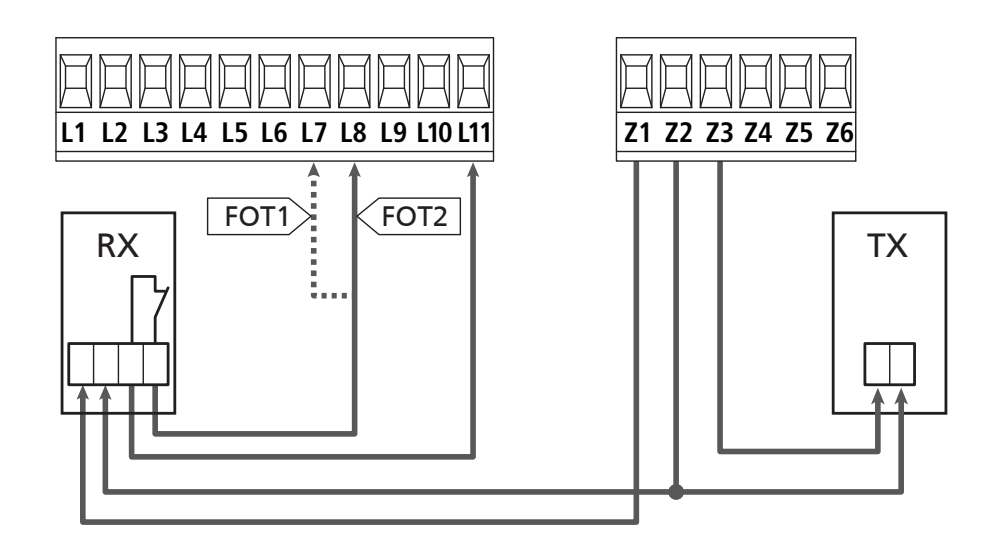

- 68 -

## 5.6 - BARRES PALPEUSES

Selon le borne ou on les branches, l'armoire repartit les barres palpeuses en deux catégories:

#### Barre palpeuse type 1 (fixe)

Sont installées sur murs ou obstacles fixes ou les vantaux du portail se rapprochent pendant la phase d'ouverture. En cas d'intervention des barres de type 1 pendant l'ouverture du portail, l'armoire referme les vantaux pour 3 seconds, et puis se bloque; en cas d'intervention des barres du type 1, pendant la fermeture du portail , l'armoire va se bloquer immediatement. La commande suivant un arrêt provoqué par une détection d'obstacle ou par la barre palpeuse, provoque le départ du portail dans le sens initial ou dans le sens inverse suivant le paramètre programmé dans la fonction STOP. Si la fonction STOP est déshabilitée en programmation, la commande provoque le départ dans le sens initial.

#### Barre palpeuse type 2 (mouvant)

Sont installées à l'extrémité des vantaux.

En cas d'intervention des barres type 2 pendant l'ouverture du portail, l'armoire se bloque immédiatement ; en cas d'intervention des barres type 2 pendant la fermeture du portail, l'armoire reouvre les vantaux pour 3 seconds, et après se bloque. La commande suivant un arrêt provoqué par une détection d'obstacle ou par la barre palpeuse, provoque le départ du portail dans le sens initial ou dans le sens inverse suivant le paramètre programmé dans la fonction STOP.

Si la fonction STOP est déshabilitée en programmation (DEFAULT), la commande provoque le départ dans le sens initial.

Les deux entrées sont en mesure de gérer soit la barre palpeuse classique avec contact normalement fermé soit la barre palpeuse en caoutchouc conducteur avec résistance nominale 8,2 kohm.

- Modifier la valeur des paramètres CoSI e CoS2 en fonction du type de côte installée.
- Brancher les câbles des barres de type 1 entre les bornes L9 et L11
  - Pour activer la fonction, modifier les réglages du paramètre CoSI
- Brancher les câbles des barres de type 2 entre les bornes L10 e L11
  - Pour activer la fonction, modifier les réglages du paramètre **CoS2**

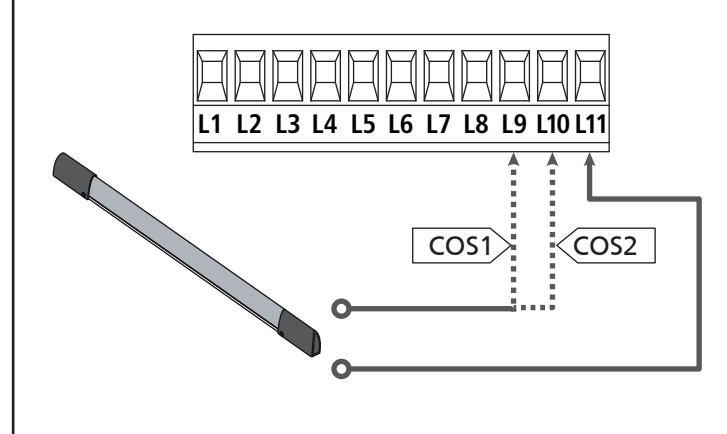

Pour répondre aux prescription de la norme EN12978, il est nécessaire d'utiliser des barres palpeuses équipées d'une centrale qui vérifie en permanence le bon fonctionnement du système. Si on utilise des centrales permettant le test par coupure de l'alimentation, relier les câbles d'alimentation de la centrale sur les bornes Z3 et Z2. Si non, les relier entre les bornes Z1 et Z2.

# ATTENTION :

- Si l'on utilise plusieurs barres palpeuses avec contact normalement fermé, les contacts doivent être reliées en série.
- Si l'on utilise plusieurs barres palpeuses à caoutchouc conducteur, les sorties doivent être reliées en chute et seulement la dernière doit être terminée sur la résistance nominale.

### 5.7 - FIN COURSE

La centrale CITY1-EVO peut contrôler la course du portail grâce aux fins de course avec interrupteur.

Les fins de course peuvent être utilisés pour indiquer les limites de la course ou pour indiquer le point de départ du ralentissement.

Pour activer la fonction et sélectionner le type de fonctionnement (limites de la course / début du ralentissement), modifier les réglages du paramètre FC.En

Raccorder les fins de course à la boîte de connexions de la centrale comme suit :

- Fin course en ouverture du vantail 1 entre les bornes E1 et E5
- Fin course en fermeture du vantail 1 entre les bornes E2 et E5

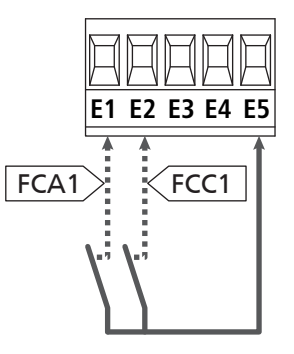

- Fin course en ouverture du vantail 2 entre les bornes E3 et E5
- Fin course en fermeture du vantail 2 entre les bornes E4 et E5

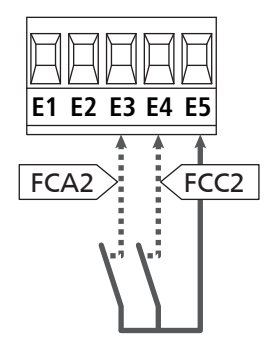

## 5.8 - ENCODEUR

Avec l'armoire CITY1-EVO il est possible d'utiliser des moteurs équipés d'encodeur pour le contrôle exact de la position des vantaux. En outre les encodeurs permettent de relever si le portail se bloque dans une position anomale à cause d'un obstacle.

Pour le fonctionnement des encodeurs, il est indispensable qu'en position de fermeture chaque vantail soit en appui sur une butée mécanique. À chaque fois que la centrale s'allume, la première commande de START fait fermer le portail pour réaligner les encodeurs (si la fermeture automatique est active, cette opération se produit automatiquement).

FRANÇAIS

ATTENTION : Pour raccorder les encodeurs, l'on utilise les bornes des entrées de fin de course. Il n'est par conséquent pas possible de raccorder simultanément 2 moteurs avec un fin de course et un encodeur.

ATTENTION: pour le passage des câbles des encodeurs NE PAS utiliser le caniveau de passage des câbles des moteurs

ATTENTION : les encodeurs doivent être branchés en suivant les indications reportées ci-après. Un branchement incorrect du câble noir peut endommager le dispositif.

#### RACCORDEMENT DE DEUX MOTEURS AVEC ENCODEUR

- Brancher le pôle négatif de l'alimentation (câble NOIR) des deux encodeurs sur la borne **E5**
- Brancher le pôle positif de l'alimentation (câble ROUGE) des deux encodeurs sur la borne **Z5**
- Brancher les câbles de signalisation de l'encodeur du moteur 1 (BLEU / BLANC) aux bornes E3 et E4
- Brancher les câbles de signalisation de l'encodeur du moteur 2 (BLEU / BLANC) aux bornes E1 et E2

Pour activer la fonction, modifier les réglages du paramètre EnCo

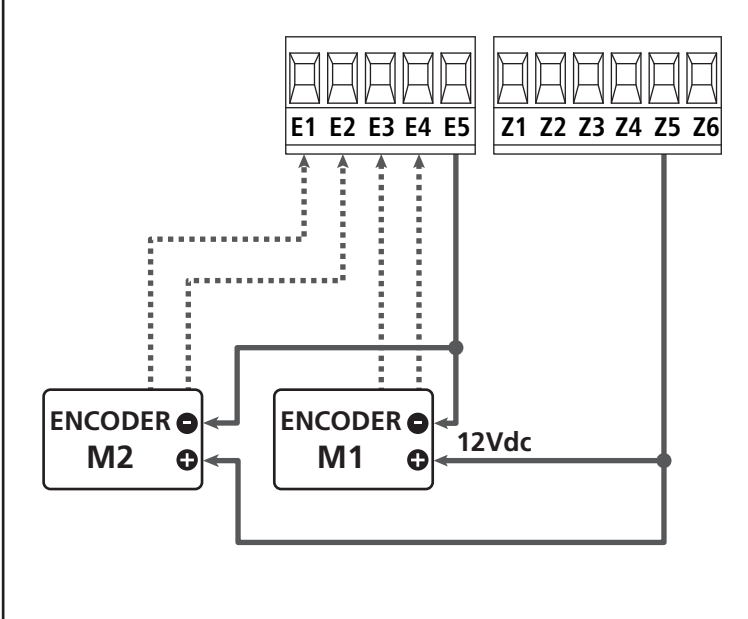

#### RACCORDEMENT D'UN MOTEUR AVEC ENCODEUR ET FIN DE COURSE

Installation de l'encodeur

- Brancher le pôle négatif de l'alimentation (câble NOIR) sur la borne E5
- Brancher le pôle positif de l'alimentation (câble ROUGE) sur la borne Z5
- Brancher les sorties de l'encodeur (BLEU / BLANC) entre les bornes **E3** et **E4**.
- Pour activer la fonction, modifier les réglages du paramètre EnCo

#### Installation de fin de course

- Relier le fin de course d'ouverture entre les bornes **E1** et **E5**
- Relier le fin de course de fermeture entre les bornes E2 et E5
- Pour activer la fonction, modifier les réglages du paramètre **FC.En**

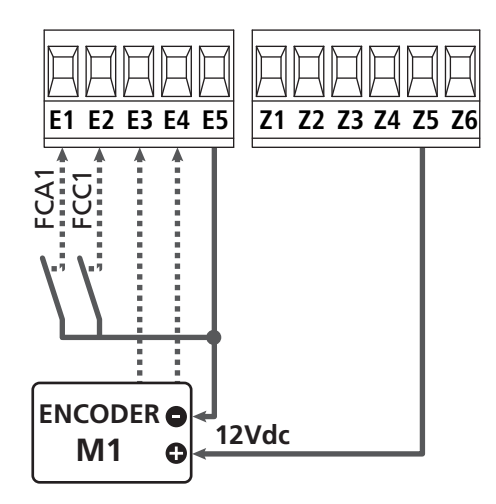

### 5.9 - CLIGNOTANT

CITY1-EVO prévoit l'emploi d'un clignotant à 230V - 40W (120V - 40W pour le model 120V) avec intermittence interne.

Brancher les câbles du clignotant aux bornes **H1** et **H2** de l'armoire.

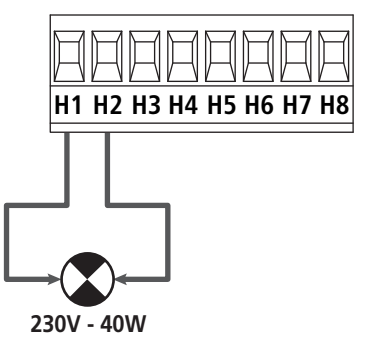

## 5.10 - LUMIÈRE EN BASSE TENSION

L'armoire de commande dispose d'une sortie à 12Vdc qui permet le branchement d'une charge jusqu'à 3W.

Cette sortie peut être utilisée pour le branchement d'une lampe témoin, qui indique l'état du portail, ou pour un clignotant en basse tension.

Relier les câbles de la lampe témoin ou du clignotant en basse tension aux bornes **Z5 (+)** et **Z6 (-)**.

Pour activer la fonction, modifier les réglages du paramètre 5P<sub>1</sub>R

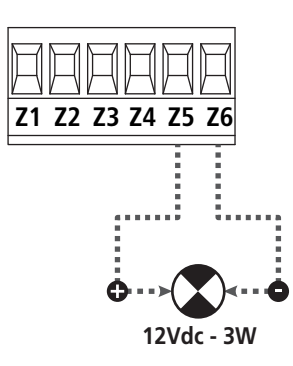

ATTENTION: respecter la polarité si le dispositif relié le demande.

## 5.11 - SERRURE ÉLECTRIQUE

Il est possible monter sur le portail une serrure électrique pour assurer une bonne fermeture des vantaux. Utiliser une serrure à 12V.

Brancher les câbles de la serrure aux bornes Z4 et Z5 de l'armoire.

- Pour modifier les temps d'intervention de la serrure, modifier les réglages des paramètres suivants :
  - L.SEr temps serrure
  - **E.RSE** temps anticipation serrure

Si le serrure électrique présente des difficultés dans les phases de déclenchement ou d'enclenchement, des fonctions pour faciliter ces opérations sont disponibles :

- 1. Temps coup de bélier : avant de commencer une ouverture, les moteurs sont pilotés en fermeture pour faciliter le déclenchement de la serrure .
  - Pour activer cette fonction, régler le temps coup de bélier par le biais du paramètre Ł..nu
- **2. Temps de fermeture rapide après ralentissement** : une fois la phase de ralentissement terminée, l'armoire commande la fermeture à vitesse normale (sans ralentissement) pour faciliter l'enclenchement de la serrure.
  - Pour activer cette fonction, régler le temps de la fermeture rapide par le biais du paramètre Ł.CuE

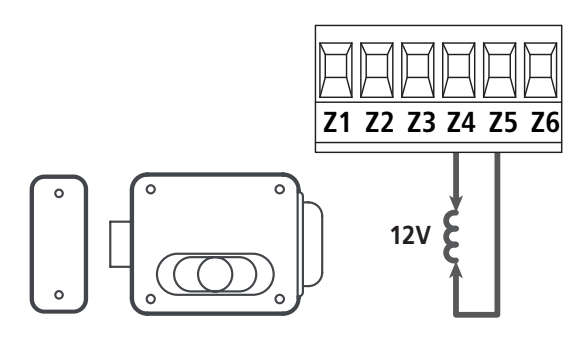

#### 5.12 - ANTENNE EXTERNE

On conseille d'utiliser l'antenne externe model ANS433 pour pouvoir garantir la portée maximal.

Brancher le pôle centrale de l'antenne au borne **L1** de l'armoire et le blindage au borne **L2** 

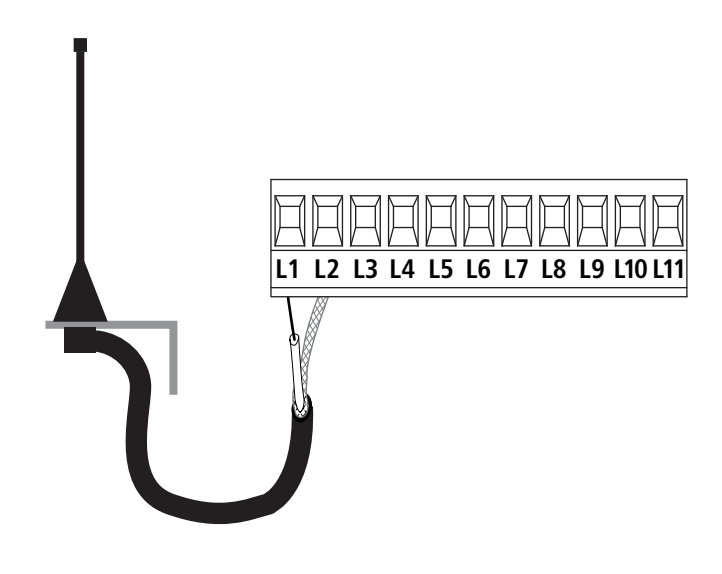

## 5.13 - ALIMENTATION

L'armoire doit être alimenté en 230V 50 Hz (120V - 50/60Hz pour le model CITY1-120V), protégé avec interrupteur magnéto-thermique différentiel conforme aux normes de loi en vigueur.

Brancher les câbles d'alimentation aux bornieres L et N.

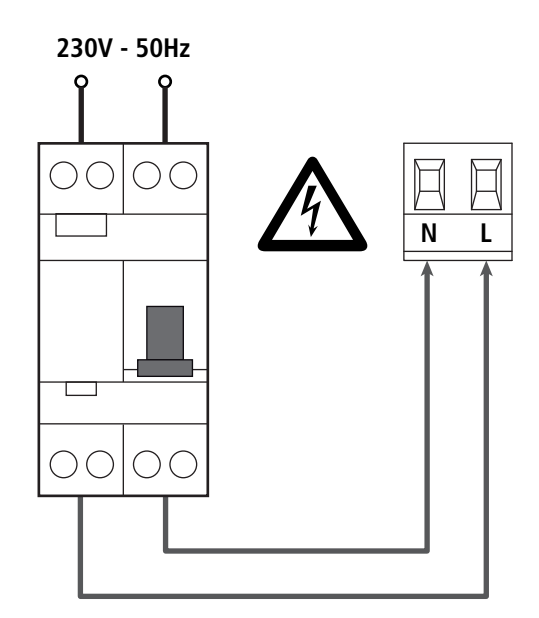

# 6 - RECEPTEUR EMBROCHABLE

CITY1-EVO est préparé pour le branchement d'un récepteur de la série MR.

# ATTENTION: Faire bien attention au vers de branchement des modules extraibles.

Le module récepteur MR est doué de 4 canaux. A chacun on a associé un commande de l'armoire CITY1-EVO:

- CANAL 1  $\rightarrow$  START
- CANAL 2 → START PIÉTON
- CANAL 3  $\rightarrow$  STOP
- CANAL 4 → LUMIERES DE COURTOISIE

Les codes des émetteurs peuvent être mémorisés de deux façons :

- **1.** Par la touche P1 présente sur le récepteur MR (veuillez lire les instructions fournies avec le récepteur)
- Par le logiciel WINPPCL : pour exécuter la programmation, il faut connecter un PC à la centrale de commande. La connexion peut être exécutée via USB à l'aide d'un câble USB standard.

# 7 - CONNECTEUR USB

La centrale CITY1-EVO est équipée d'un connecteur USB pour le raccordement à un PC.

En utilisant le logiciel V2+ (version 2.0 ou supérieure) il est possible d'effectuer les opérations suivantes :

- 1. Mise à jour du micrologiciel de la centrale
- 2. Modification des paramètres de programmation
- 3. Lecture des informations de diagnostique

Si la centrale n'est pas alimentée, en connectant le câble USB à la centrale et au PC l'écran d'affichage s'allume et l'inscription -USb s'affiche : dans cette phase seules les opérations de programmation par le biais du PC peuvent être effectuées.

Si la centrale est alimentée, en connectant le câble USB à la centrale et au PC l'écran d'affichage continue à afficher le tableau de commande : dans cette phase les opérations de programmation par le biais du PC peuvent être effectuées ou bien le portail peut être commandé.

#### **REMARQUE : pour effectuer la mise à jour du micrologiciel, il faut couper l'alimentation de réseau de la centrale** (durant la mise à jour l'écran d'affichage est éteint).

Toutes les autres opérations peuvent être effectuées avec la centrale alimentée.

# 8 - INTERFACE ADI

La centrale CITY1-EVO est équipée d'une interface avancée ADI 2.0, qui permet le raccordement avec une série de modules optionnels.

Se référer au catalogue V2 pour voir quels modules optionnels sont disponibles pour cette centrale.

# ATTENTION: Pour l'installation des modules optionnels, lire attentivement les notices que vous trouvez avec.

Pour quelques dispositifs il est possible de configurer le mode avec lequel ils s'interfacent avec l'armoire de commande, en outre il est nécessaire d'activer l'interface pour faire en sorte que l'armoire de commande tienne compte des signalisations qui arrivent du dispositif ADI.

Se référer au menu de programmation **1.8d1** pour activer l'interface ADI et accéder au menu de configuration du dispositif.

Le dispositif ADI peut signaler des alarmes de type photocellule, barre palpeuse ou stop:

- Alarme type photocellule le "point" indiqué dans le dessin clignote : le portail s'arrête, quand l'alarme cesse il repart en ouverture.
- Alarme type barre palpeuse le "point" indiqué dans le dessin clignote : dans le portail il inverse le mouvement pendant 3 secondes.
- Alarme type stop le "point" indiqué dans le dessin clignote : le portail s'arrête et il ne peut pas repartir tant que l'alarme ne cesse de sonner.

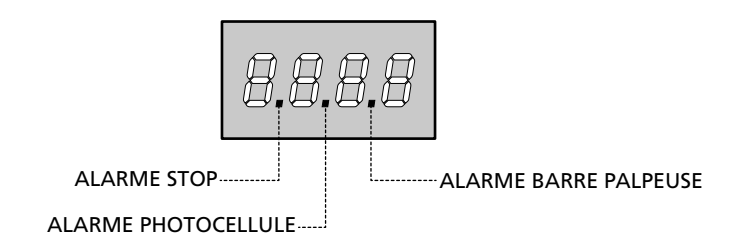

L'interface ADI 2.0 permet le fonctionnement en modalité avancée, qui s'active automatiquement si un dispositif ADI 2.0 est raccordé sur le connecteur dédié.

Dans cette modalité, l'on peut raccorder jusqu'à 8 dispositifs de manière simultanée qui doivent être reconnus par la centrale par le biais de la procédure d'apprentissage **SCRn** disponible dans le menu **...Rd**.

REMARQUE : Chaque fois qu'un dispositif ADI est ajouté ou enlevé, il faut répéter la procédure de détection pour mettre la centrale à jour.

# 9 - PANNEAU DE CONTROLE

Quand on active l'alimentation, l'armoire vérifie le correct fonctionnement de l'écran, en allumant tous les segments pour 1 sec. **8.8.8.8**.

Par la suite, il est possible de visualiser l'identification de la centrale de commande (Euol) et la version du micro-logiciel ( $Pr \ 1.0$ ).

A la fine de ce test vient visualisé le panneau de contrôle.

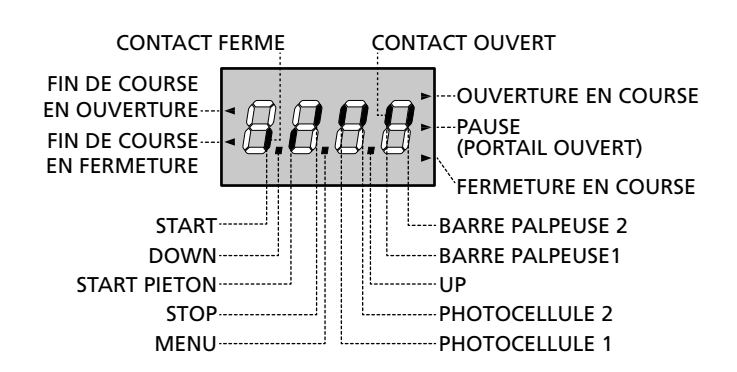

Le panneau de contrôle signale l'état physique des contacts à la plaque à bornes et des touches de programmation: si le segment vertical en haut est allumé, le contact est fermé; si le segment vertical en bas est allumé, le contact est ouvert (le dessin indiqué ci dessus illustre le cas où les entrées: FIN DE COURSE, PHOTOCELLULE1, PHOTOCELLULE2, BARRE PALPEUSE 1, BARRE PALPEUSE 2 et STOP ont été toutes raccordées correctement).

**Les points entre les chiffres de l'afficheur** indiquent l'état des boutons de programmation: quand on presse une touche, le point relatif s'allume.

REMARQUE : les "points" entre les chiffres servent également à signaler l'état des dispositifs de sécurité à distance contrôlés par le module ADI.

Les flèches à gauche de l'afficheur indiquent l'état des butées de fin de course. Dans le cas de portail avec un seul battant les flèches s'allument quand la butée de fin de course relative indique que le portail est complètement fermé ou ouvert.

Dans le cas de portail à deux battants les flèches s'allument quand les deux butées de fin de course indiquent la complète fermeture ou ouverture des battants; si un seul battant a atteint la butée de fin de course la flèche clignote.

# ATTENTION: ces fonctions ne sont pas actives dans le cas de fin de course en série au moteur.

Les flèches à droite de l'afficheur indiquent l'état du portail:

- La flèche plus en haut s'allume quand le portail est en phase d'ouverture. Si elle clignote elle indique que l'ouverture a été causée par l'intervention d'un dispositif de sûreté (barre palpeuse ou détecteur d'obstacles).
- La flèche centrale indique que le portail est en état de repos. Si elle clignote cela signifie que le comptage du temps pour la fermeture automatique est actif.
- La flèche plus en bas s'allume quand le portail est en phase de fermeture. Si elle clignote cela indique que la fermeture a été causée par l'intervention d'un dispositif de sûreté (barre palpeuse ou détecteur d'obstacles).

#### 9.1 - EMPLI DES TOUCHES DOWN ET UP POUR LA PROGRAMMATION

La programmation des fonctions et des temps de l'armoire est faite dans un menu propre de configuration au quel on peut accéder et dans le quel on peut se bouger à travers les touches DOWN, MENU et UP en bas de l'écran.

# ATTENTION: En dehors du menu de configuration, en pressant la touche UP on active une commande de START, en pressant la touche DOWN on active une commande de START PIÉTON.

En maintenant pressée la touche MENU les 5 menus principaux suivants défilent à l'écran:

- -Pr.5 PROGRAMMATIONDE BASE (menu SHORT) : seuls les paramètres utiles pour une programmation de base sont affichés
- Pr.F PROGRAMMATIONAVANCEE (menu FULL): tous les paramètres du menu de programmation sont affichés
- -Cnt COMPTEURS
- **RPP** AUTO-APPRENTISSAGE TEMPS DE TRAVAIL
- dEF CHARGEMENT DES PARAMÈTRES DE DÉFAUT

Pour entrer dans un des 5 menus principaux il suffit de relâcher la touche MENU quand le menu concerné est visualisé à l'écran.

Pour se déplacer à l'intérieur des 5 menus principaux presser la touche UP ou DOWN pour le défilement des diverses options de menu; En pressant la touche MENU on visualise la valeur actuelle de l'option sélectionnée et on peut éventuellement la modifier.

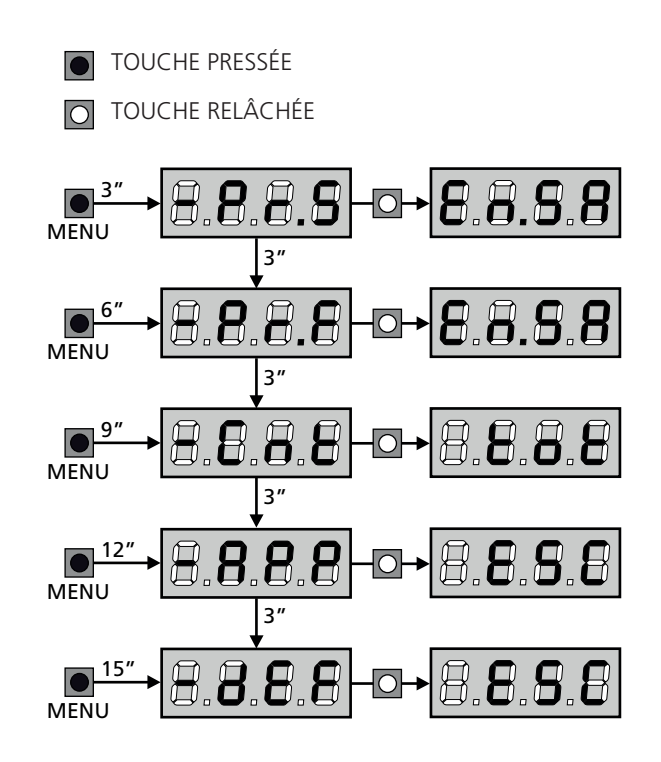

# **10 - CONFIGURATION RAPIDE**

Ce paragraphe illustre une procédure rapide pour configurer l'armoire de commande et la mettre immédiatement en oeuvre. On conseille de suivre du début ces notices, pour vérifier rapidement le correct fonctionnement de l'armoire, du moteur et des accessoires.

 Rappeler la configuration de défaut (chapitre 11).
 REMARQUE : La configuration par défaut prévoit une photocellule branchée sur l'entrée FOT2

#### 스 ATTENTION : si le DÉFAUT 유규논은 (vantails) est chargé et si l'installation ne prévoit qu'un vantail, remettez à zéro le temps d'ouverture 노.유우근.

- 2. Configurer les paramètres SEoP, FoEI, FoE2, CoSI, CoS2 en fonction des sécurités installées sur le portail
- 3. Vérifier que le raccordement des moteurs soit correct :
  - a. Alimenter la centrale et activer l'automatisme avec une commande de START : les moteurs doivent bouger en ouverture s'ils fonctionnement correctement
  - **b.** Si la direction de mouvement n'est pas la bonne, inverser les câbles d'ouverture / de fermeture du moteur qui bouge dans le sens contraire
  - **c.** Si l'ordre d'ouverture des portes n'est pas correct, inverser les raccordements des deux moteurs
- 4. Démarrer le cycle d'auto-apprentissage (chapitre 12)
- **5.** Vérifier le fonctionnement correct de l'automation et si nécessaire modifier la configuration des paramètres désirés.

# 11 - CHARGEMENT DES PARAMÈTRES PAR DÉFAUT

En cas de besoin, il est possible de réinitialiser tous les paramètres à leur valeur par défaut (voir le tableau récapitulatif final).

# **ATTENTION:** Cette procédure entraîne la perte de tous les paramètres personnalisés.

- Maintenir enfoncée la touche MENU jusqu'à quand l'afficheur visualise - dEF
- 2. Relâcher la touche MENU: l'afficheur visualise ESC (presser la touche MENU uniquement si l'on désire sortir de ce menu)
- Si la centrale commande un portail à vantail, appuyez sur la touche UP : l'écran affiche Rn LE
  - Si la centrale commande un autre type d'automatisation, appuyez sur la touche DOWN : l'écran affiche **SCor**
- 4. Presser la touche MENU: L'afficheur visualise no
- 5. Presser la touche DOWN: L'afficheur visualise 5.
- Presser la touche MENU: tous les paramètres sont réécrits avec leur valeur de défaut (chapitre 16) et l'afficheur visualise le panneau de contrôle

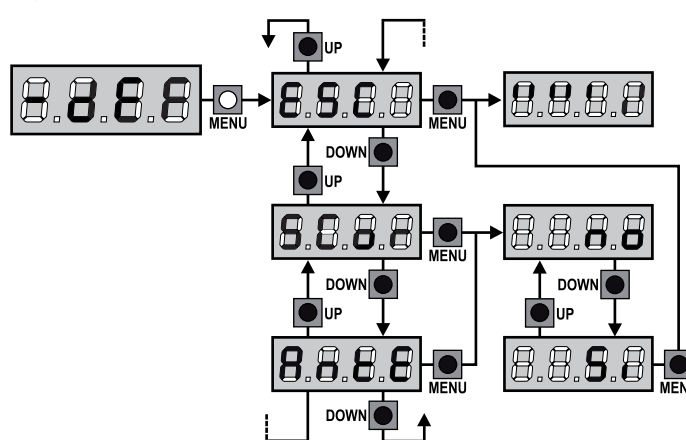

# 12 - AUTO-APPRENTISSAGE DES TEMPS DE TRAVAIL

Ce menu permet de mémoriser automatiquement les temps pour ouvrir et fermer le portail. En outre, les positions des encodeurs sont mémorisées, si activés.

# ATTENTION : avant de démarrer la procédure il faut vérifier les points suivants :

- <u>Fin de course et encodeur</u> : ces dispositifs, s'ils sont installés, doivent être activés par le biais des menus prévus à cet effet (FC.En, Enco).
- <u>Interface ADI désactivée (PAR DÉFAUT)</u> : l'interface ADI doit être désactivée par le biais du menu **..Rdı** .
- Modalité de fonctionnement STANDARD (PAR DÉFAUT) : le paramètre Strt doit être réglé sur StRn

ATTENTION: Si la fonction ZONE D'OMBRE DE LA PHOTOCELLULE est active, une intervention éventuelle ne re-ouvre pas le portail; la centrale règle automatiquement les paramètres de la zone d'ombre de sorte que la photocellule soit désactivée au passage du portail dans la zone de son intervention.

Placer les portes ou la porte à mi-course et poursuivre avec les points suivants :

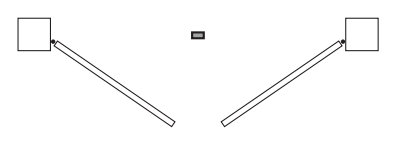

**REMARQUE :** si le portail a une seule porte, le temps d'ouverture du moteur 2 doit être réglé sur 0 (L.RP2 = 0)

- 1. Maintenir enfoncée la touche MENU jusqu'à quand l'afficheur visualise RPP
- 2. Relâcher la touche MENU: l'afficheur visualise ESC (presser la touche MENU uniquement si l'on désire sortir de ce menu)
- 3. Presser la touche DOWN: l'afficheur visualise Ł.LRu
- **4.** Presser la touche MENU pour démarrer le cycle d'auto-aprentissage des temps de travail.

**ATTENTION:** la procédure varie selon le nombre de vantaux et des dispositifs de contrôle de la course installés (se référer aux tableaux indiqués dans la page suivante).

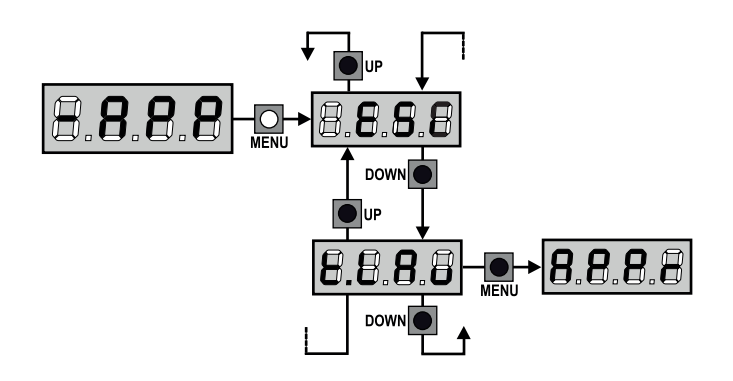

| 2 MOTEURS<br>(FIN DE COURSE OU CAPTEUR OBSTACLES ACTIVÉ)                                                                                                    |  |  |
|----------------------------------------------------------------------------------------------------|--|--|
| <ol> <li>La porte 1 est ouverte durant<br/>quelques secondes</li> </ol>                                                                                                    |  |  |
| 2. La porte 2 est fermée jusqu'à ce qu'intervienne le fin de course ou que le capteur d'obstacles détecte que la porte est bloquée                                                                                 |  |  |
| <b>3.</b> La porte 1 est fermée jusqu'à ce qu'intervienne le fin de course ou que le capteur d'obstacles détecte que la porte est bloquée                                                                          |  |  |
| <ol> <li>Une manœuvre d'ouverture<br/>est effectuée pour chaque<br/>porte, l'opération se termine<br/>lorsqu'intervient le fin de<br/>course ou que le capteur<br/>détecte que la porte est<br/>bloquée</li> </ol> |  |  |
| 5. Une manœuvre de fermeture<br>est effectuée pour chaque<br>porte, l'opération se termine<br>lorsqu'intervient le fin de<br>course ou que le capteur<br>détecte que la porte est<br>bloquée                       |  |  |
| <ol> <li>Les paramètres détectés sont mémorisés et la centrale est<br/>prête à être utilisée</li> </ol>                                                                                                    |  |  |

| 1 I<br>(FI | 1 MOTEUR<br>(FIN DE COURSE OU CAPTEUR OBSTACLES ACTIVÉ)                                                                                                    |  |  |
|------------|----------------------------------------------------------------------------------------------------|--|--|
| 1.         | La porte est fermée jusqu'à ce<br>qu'intervienne le fin de course<br>ou que le capteur d'obstacles<br>détecte que la porte est<br>bloquée                            |  |  |
| 2.         | Une manœuvre d'ouverture<br>est effectuée, l'opération se<br>termine lorsqu'intervient le fin<br>de course ou que le capteur<br>détecte que la porte est<br>bloquée  |  |  |
| 3.         | Une manœuvre de fermeture<br>est effectuée, l'opération se<br>termine lorsqu'intervient le fin<br>de course ou que le capteur<br>détecte que la porte est<br>bloquée |  |  |
| 4.         | <ul> <li>Les paramètres détectés sont mémorisés et la centrale est<br/>prête à être utilisée</li> </ul>                                                              |  |  |

#### 2 MOTEURS (AUCUN FIN DE COUSE ET CAPTEUR OBSTACLES DÉSACTIVÉ)

**ATTENTION :** dans ce cas, les limites de la course doivent être signalées avec une commande de START

| 1. | La porte 1 est ouverte durant                                                                                                    |                            |
|----|----------------------------------------------------------------------------------------------------|----------------------------|
|    | quelques secondes                                                                                                    |                            |
| 2. | La porte 2 est fermée jusqu'à<br>ce que la centrale reçoive une<br>commande de START                                                                                                    |                            |
| 3. | La porte 1 est fermée jusqu'à<br>ce que la centrale reçoive une<br>commande de START                                                                                                    |                            |
| 4. | Une manœuvre d'ouverture est<br>effectuée pour chaque porte,<br>l'opération se termine lorsque<br>la centrale reçoit la commande<br>de START (le premier START<br>arrête la porte 1, le second<br>START arrête la porte 2)     |                            |
| 5. | Une manœuvre de fermeture<br>est effectuée pour chaque<br>porte, l'opération se termine<br>lorsque la centrale reçoit<br>la commande de START (le<br>premier START arrête la porte<br>1, le second START arrête la<br>porte 2) |                            |
| 6. | Les paramètres détectés sont mé<br>prête à être utilisée                                                                                                    | morisés et la centrale est |

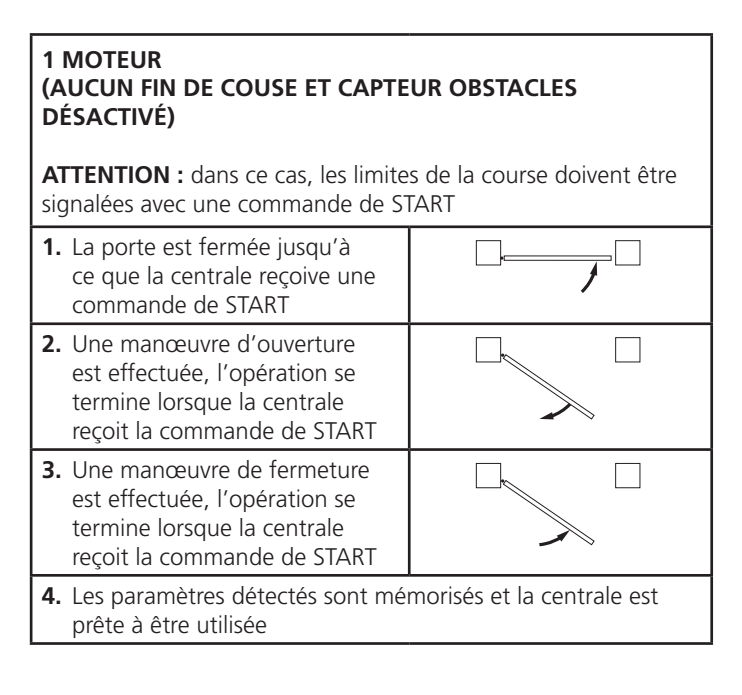

# 13 - LECTURE DU COMPTEURS DE CYCLES

L'armoire CITY1-EVO tiens le compte des cycles d'ouverture du portails complétés et si souhaité, signale la nécessite d'entretien après un nombre fixé de manoeuvres.

Il y a a disposition 3 compteurs:

- Totalisateur des cycles d'ouverture complétés qu'on peut pas le mettre a zéro (option LoL de la voix - LoL)
- Compteur dégressif des cycles que manquent à la prochaine entretien (option SEru de la voix - EnE).
   Ce deuxième compteur peut être programmé avec le valeur souhaité.
- Compteur des évènements (option EuEn, voir le chapitre 14)

Pour accéder au menu, suivre les indications suivantes:

- 1. Maintenir enfoncée la touche MENU jusqu'à quand l'afficheur visualise CnŁ
- 2. Relâcher la touche MENU: l'afficheur visualise ŁoŁ

Le schéma suivante montre la procédure pour lire le totalisateur, lire le nombre de cycle manquant à la prochaine entretien et programmer le nombre de cycle manquant à la prochaine entretien (dans l'exemple l'armoire a complété 12451 cycles et manquent 1300 cycles a la prochaine entretien).

**L'aire 1** représente la lecture du compte totale des cycles complété: avec les touches UP et DOWN est possible alterner la visualisation des milliers ou des unités.

**L'aire 2** représente la lecture du nombre des cycles manquants à la prochaine entretien: le valeur est arrondi à la centaine.

**L'aire 3** représente l'établissement de ce dernier compteurs: à la première pression de la touche UP ou DOWN, la valeur en cours du compteur est arrondi aux mille, chaque pression successive augmente le réglage de 1000 unités ou le diminue de 100. Le comptage précédemment visualisé est perdu.

#### 13.1 - SIGNALISATION DE LA NÉCESSITÉ D'ENTRETIEN

Quand le compteur des cycles manquant à la prochaine entretien arrive à zéro, l'armoire signale la requête d'entretien à travers un clignotement préalable supplémentaire de 5 seconds.

La signalisation viens répété au début de chaque cycle d'ouverture, jusqu'à quand l'installateur n'accède au menu de lecture et établissement du compteur, en programmant éventuellement le nombre de cycle après le quel sera à nouveau demandée l'entretien.

Si ne viens pas établit un nouveau valeur (on laisse le compteur à zéro), la fonction de signalisation de la requête de entretien est des-habilitée et la signalisation ne viens plus répété.

ATTENTION: les opération d'entretien doivent être faites seulement par personnel qualifié.

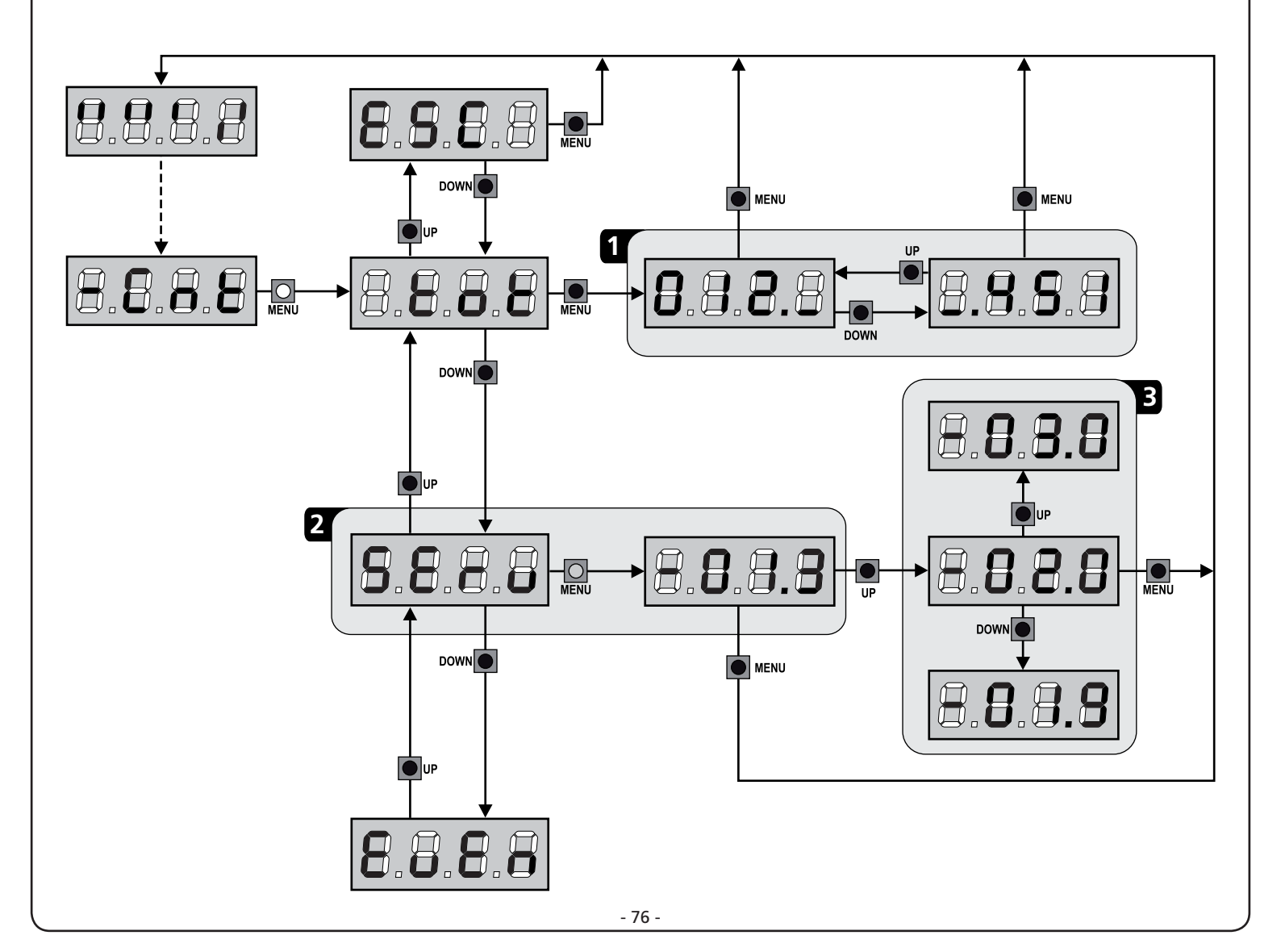

# 14 - DIAGNOSTIC (LECTURE DES ÉVÈNEMENTS)

Pour exécuter un diagnostic sur le fonctionnement de l'installation, la centrale CITY1-EVO mémorise les événements qui interfèrent avec le fonctionnement normal de l'automatisation.

Les évènements sont mémorisés selon le niveau d'importance programmé pour le paramètre Eu.M

En utilisant le logiciel V2+ (connexion via USB), il est possible d'afficher les 127 derniers évènements.

En utilisant l'écran de la centrale de commande. il est possible d'afficher les 32 derniers évènements.

Pour accéder au menu, suivre les indications suivantes:

- 1. Maintenir enfoncée la touche MENU jusqu'à quand l'afficheur visualise CnE
- 2. Relâcher la touche MENU: l'afficheur visualise ŁoŁ
- 3. Appuyer 2 fois sur la touche DOWN: l'écran affiche EuEn
- **4.** Appuyer sur la touche MENU pour afficher la liste des évènements

Les évènements sont numérotés en ordre croissant, du n-01 au n-32. En sélectionnant l'évènement et en appuyant sur la touche MENU, il est possible d'afficher les informations suivantes :

#### A - CODE ÉVÈNEMENT Le code visualisé permet de définir le type d'évènement

Le code visualise permet de définir le type d'évènement survenu (veuillez vous référer au tableau à la page suivante)

- B ÉTAT AUTOMATISATION
  - **S=FE** portail fermé **S=RP** portail en pha
    - **RP** portail en phase d'ouverture
    - **S=PR** portail en pause
    - **5=Ch** portail en phase de fermeture
    - **S=in** centrale en phase d'initialisation
    - **5= m** centrale en phase de programmation
    - **5=56** centrale en attente
- C CYCLES APRÈS L'ÉVÈNEMENT Ce compteur affiche le nombre de cycles complétés après que l'évènement est survenu.

**C - DD** signifie que l'évènement est survenu pendant le cycle en cours qui a été interrompu.

**C-99** signifie qu'après l'évènement, 99 cycles ou plus ont été complétés.

D - RÉPÉTITIONS

Ce compteur indique le nombre de fois que l'évènement s'est répété pendant le même cycle (r 🖸 signifie que l'évènement n'est survenu qu'une seule fois)

Pour sortir du menu, sélectionnez **ESC** et appuyez sur le bouton MENU pour confirmer

Pour supprimer tous les évènements mémorisés, sélectionnez CRnC, appuyez sur la touche MENU et sélectionnez S, pour confirmer

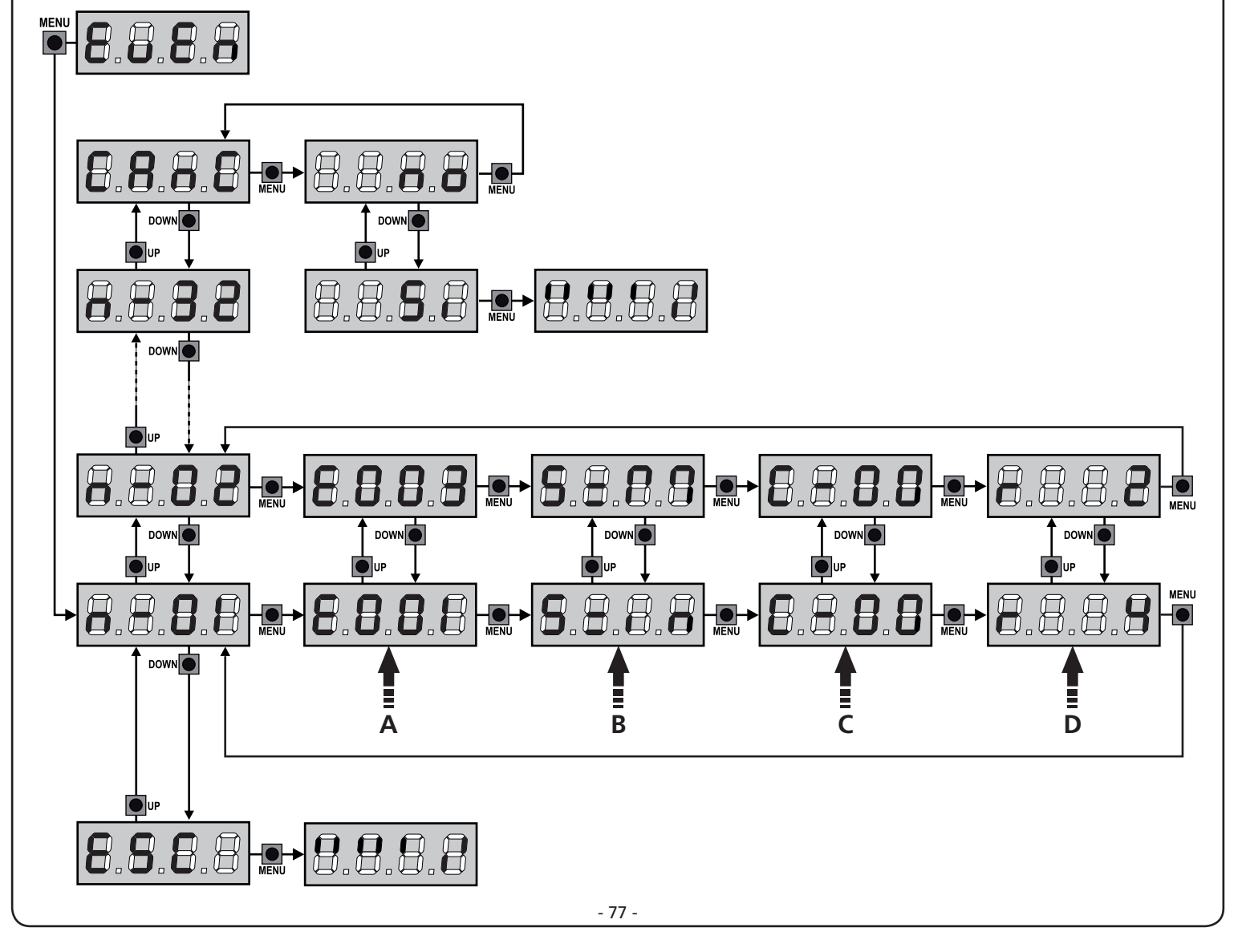

| CODE ÉVÈNEMENT | DESCRIPTION                                                                                        | NIVEAU | ÉCRAN       |
|----------------|----------------------------------------------------------------------------------------------------|--------|-------------|
| E00I           | Le microprocesseur s'est réinitialisé                                                              | 0      |             |
| 2003           | Accès au menu de programmation de la centrale                                                      | 0      |             |
| E003           | Chargement des paramètres par DÉFAUT                                                               | 0      |             |
| 8004           | Auto apprentissage des temps de travail                                                            | 0      |             |
| EOIS           | Commande du STOP                                                                                   | 2,3,4  | Stop        |
| 8019           | Commande du STOP virtuelle (commande provenant d'un dispositif ADI)                                | 3      | ı.8dı       |
| 0203           | Erreur du test TRIAC                                                                               | 1      | 8003        |
| E03I           | Erreur du test des photocellules détectée sur l'entrée FOT1                                        | 1      | Err3        |
| 5035           | Erreur du test des photocellules détectée sur l'entrée FOT2                                        | 1      | Err3        |
| E036           | Commande photocellule FOT1                                                                         | 2,3,4  | Foti        |
| E031           | Commande photocellule FOT2                                                                         | 2,3,4  | FotS        |
| 8039           | Commande photocellule virtuelle (commande provenant d'un dispositif ADI)                           | 2,3,4  | ı.8dı       |
| E04I           | Erreur fin de course en ouverture                                                                  | 1      | Erry        |
| E042           | Erreur fin de course en fermeture                                                                  | 1      | Erry        |
| E045           | Séquence erronée de fin de course                                                                  | 2      | ιουξ        |
| 8046           | Commande refusée parce que déjà en fin de course                                                   | 3      | RPEr / ChiU |
| EOSI           | Erreur du test des barres détectée sur l'entrée COS1                                               | 1      | ErrS        |
| E052           | Erreur du test des barres détectée sur l'entrée COS2                                               | 1      | ErrS        |
| 8056           | Commande barre de sécurité COS1                                                                    | 2,3,4  | CoSI        |
| 8051           | Commande barre de sécurité COS2                                                                    | 2,3,4  | Co25        |
| 8059           | Commande barre de sécurité virtuelle (commande provenant d'un dispositif ADI)                      | 2,3,4  | ı.8dı       |
| E066           | Intervention de l'ampérométrique en ouverture                                                      | 2      | SEnS        |
| 8061           | Intervention de l'ampérométrique en fermeture                                                      | 2      | SEnS        |
| E068           | Trois obstacles détectés en fermeture                                                              | 2      | SEnS        |
| E080           | Erreur pendant la procédure d'auto apprentissage                                                   | 1      | Err8        |
| 8090           | Tentative d'accès au menu de programmation bloquée via CL1+                                        | 1      | Err9        |
| 8100           | Erreur détectée sur les dispositifs de sécurité contrôlés via interface ADI                        | 1      | Er10        |
| 6500           | Inversion de mouvement causée par une commande                                                     | 2      | Strt        |
| 1053           | Commande START sur bornes                                                                          | 4      |             |
| 2023           | Commande START PIÉTON sur bornes                                                                   | 4      |             |
| E203           | Commande START à partir du dispositif ADI                                                          | 4      |             |
| 8053           | Émetteur canal 1                                                                                   | 4      | EELI        |
| 0153           | Émetteur canal 2                                                                                   | 4      | FEF5        |
| 1153           | Émetteur canal 3                                                                                   | 4      | ££L3        |
| 515            | Émetteur canal 4                                                                                   | 4      | LELY        |
| 6540           | Fermeture du portail en raison du dépassement de temps d'inactivité imposé dans le paramètre Ł.inß | 5      |             |
| 6241           | La fermeture pour inactivité a été retardée                                                        | 5      |             |
| 6242           | Commande de la fonction ENERGY SAVING                                                              | 5      |             |

## 15 - FONCTIONNEMENT HOMME MORT D'URGENCE

Ce mode de fonctionnement peut être utilisé afin de déplacer la grille en mode homme mort dans des cas particuliers tels que l'installation/l'entretien ou un éventuel dysfonctionnement des photocellules, barres palpeuses, fins de course ou encoder.

Pour activer la fonction, vous devez envoyer une commande de START pendant 3 fois (les commandes doivent durer au moins 1 seconde; la pause entre les commandes doit durer au moins 1 seconde).

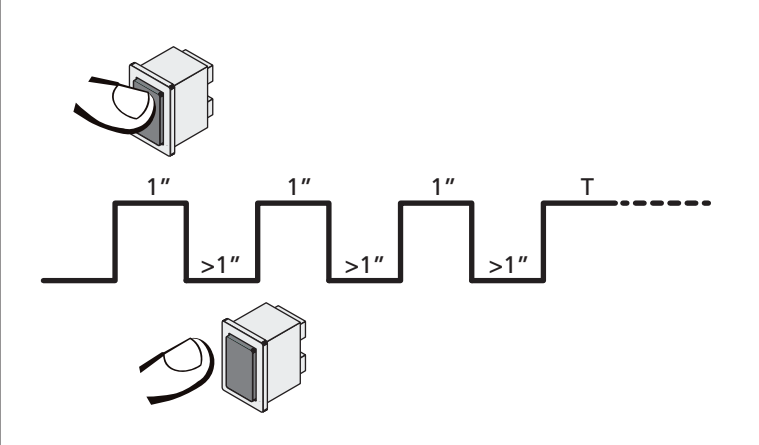

La quatrième commande START active le portillon en mode AUTOMATIQUE (homme mort); pour déplacer le portillon maintenir la commande START active pendant la durée de la manœuvre (tempo T). La fonction s'éteint automatiquement après 10 secondes d'inactivité de la porte.

**REMARQUE :** si le paramètre **Strt** est configuré sur **StRn**, la commande Start, (générée depuis les bornes ou depuis la télécommande) permet d'ouvrir et de fermer alternativement la grille (à la différence du mode homme mort normal).

# 16 - CONFIGURATION DE L'ARMOIRE DE COMMANDE

La programmation des fonctions et des temps de l'armoire est faite dans un menu propre de configuration au quel on peut accéder et dans le quel on peut se bouger à travers les touches DOWN, MENU et UP en bas de l'écran.

Le menu de programmation consiste en une liste de paramètres configurables; le sigle qui s'affiche à l'écran indique le paramètre actuellement sélectionnée.

- En appuyant la touche DOWN au paramètre suivant
- En appuyant la touche UP on retourne au paramètre précédent
- Appuyant la touche MENU on visualise la valeur actuelle du paramètre sélectionné et on peut éventuellement la modifiée

Sur la base des exigences de l'installation, il est possible d'activer le menu de programmation SHORT ou FULL.

Le menu SHORT est composé seulement des paramètres utiles pour une programmation de base, alors que le menu FULL est composé de tous les paramètres du menu de programmation (les paramètres présents seulement dans le menu FULL sont signalés dans le tableau).

<u>Pour activer le menu de programmation SHORT</u> maintenir enfoncée la touche MENU jusqu'à ce que l'écran affiche – Pr.5; en relâchant la touche la centrale affiche le premier paramètre du menu En.SR

<u>Pour activer le menu de programmation FULL</u> maintenir enfoncée la touche MENU jusqu'à ce que l'écran affiche – Pr.F; en relâchant la touche la centrale affiche le premier paramètre du menu En.SR

Le dernier paramètre du ( $F_{in}E$ ) permet de mémoriser les modifications effectuées et retourner au fonctionnement normal de la centrale.

Pour mémoriser toute modification, il est impératif de sortir de programmation en validant le paramètre FinE.

#### ATTENTION: Si aucun des boutons de programmation n'est pressé pendant plus d'une minute, l'armoire sort automatiquement de programmation et les paramètres modifiés ne seront pas mémorisés

**REMARQUE :** En maintenant la touche UP enfoncée les paramètres du menu de programmation défilent rapidement en arrière jusqu'à ce que la rubrique EnSR oit affichée. En maintenant la touche DOWN enfoncée les paramètres du menu de programmation défilent rapidement en avant jusqu'à ce que la rubrique FinE soit affichée.

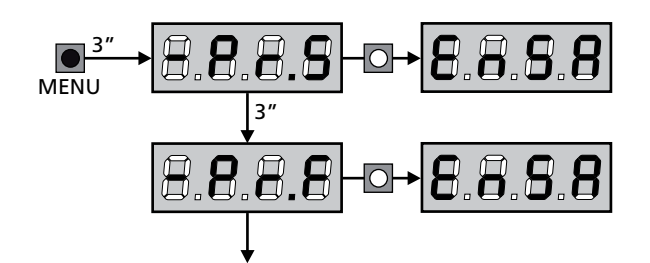

| PARAMÈTRE     | VALEUR      | DESCRIPTION                                                                                                    | ჩიხნ  | SCor  | мемо |
|---------------|-------------|----------------------------------------------------------------------------------------------------|-------|-------|------|
| En.58         |             | Fonction ENERGY SAVING<br>Lorsque la fonction est active et lorsque le module LOW ENERGY<br>est installé, la centrale désactive l'écran, <u>les photocellules et tous les</u><br><u>dispositifs alimentées par la boîte de connexions dans des conditions</u><br><u>déterminées</u> .                                                                                                    | no    | no    |      |
|               |             | <b>REMARQUES :</b> si le module LOW ENERGY n'est pas installé, la centrale désactive seulement l'écran.                                                                                                    |       |       |      |
|               |             | <ul> <li>La centrale active la modalité ENERGY SAVING dans les conditions suivantes :</li> <li>5 sec. après la fin d'un cycle de travail</li> <li>5 sec. après une ouverture (si la fermeture aut. n'est pas activée)</li> <li>30 sec. après la sortie du menu de programmation</li> </ul>                                                                                                    |       |       |      |
|               |             | <ul> <li>La centrale sort de la modalité ENERGY SAVING dans ces cas :</li> <li>Un cycle de travail est activé</li> <li>Si l'une des touches de l'armoire de commande est pressée</li> </ul>                                                                                                    |       |       |      |
|               | no          | Fonction désactivée                                                                                                    |       |       |      |
|               | S,          | Fonction activée                                                                                                    |       |       |      |
| £.8PI         |             | Temps ouverture vantail 1                                                                                                    | 20.0" | 22.5" |      |
|               | 0.0"-5'00   | Temps réglable de 0 secondes à 5 minutes                                                                                                    |       |       |      |
| £.892         |             | Temps ouverture vantail 2                                                                                                    | 20.0" | 0.0"  |      |
|               | 0.0"-5'00   | Temps réglable de 0 secondes à 5 minutes<br>ATTENTION: Si le moteur 2 ne viens pas branché, ce temps doit<br>être établit à zéro                                                                                                    |       |       |      |
| ٤.Chl         |             | Temps de fermeture vantail 1                                                                                                    | 21.0" | 23.5" |      |
|               | 0.0"-5'00   | Temps réglable de 0,5 secondes à 2 minutes<br><b>REMARQUE:</b> Pour éviter que le vantail ne se ferme complètement,<br>est conseillé d'établir un temps plus long de ceux d'ouverture <b>Ł.ԶPI</b>                                                                                                    |       |       |      |
| Ł.Ch2         |             | Temps de fermeture vantail 2                                                                                                    | SI'0  | 0.0"  |      |
|               | 0.0"-5'00   | Temps réglable de 0,5 secondes à 2 minutes<br><b>REMARQUE:</b> Pour éviter que le vantail ne se ferme complètement,<br>est conseillé d'établir un temps plus long de ceux d'ouverture <b>L.RP2</b>                                                                                                    |       |       |      |
| £.ጸዖዖ         |             | Temps ouverture partielle (accès piétonne)                                                                                                    | 6.0"  | 6.0"  |      |
|               | 0.0" - 2'00 | S'il reçoit un commande de Start Piétonne , l'armoire ouvre seulement<br>le vantail pour un temps réduit.<br>Le maximum du temps qu'on peut établir est <b>Ł.ᠷP!</b>                                                                                                    |       |       |      |
| <b>Ե.Շ</b> հዖ |             | Temps de fermeture partielle (accès piétonne)                                                                                                    | ח.0"  | ח.0"  |      |
|               | 0.0" - 2'00 | En cas de ouverture partielle, l'armoire utilise ce temps de fermeture.<br>Le temps maximum qu'on peut établir est <b>L.Chl.</b><br><b>REMARQUE</b> : pour éviter que le vantail ne se ferme complètement,<br>est conseillé d'établir un temps plus long de ceux d'ouverture <b>L.RPP</b>                                                                                                    |       |       |      |
| F1055         |             | Temps de fermeture vantail 2 pendant le cycle piétonne                                                                                                    | "0.5  | no    |      |
|               | 0.5" - 1'00 | Pendant le cycle d'ouverture partielle (accès piétonne) le vantail 2<br>pourrait bouger légèrement à cause du vent ou du son propre poids ;<br>en ce cas au moment de la fermeture, le vantail 1 pourrait toucher le<br>vantail 2 et le portail ne reste pas parfaitement fermé.<br>Pour éviter ça pendant les dernières seconds du cycle viens applique<br>une légère force de fermeture au vantail 2 |       |       |      |
|               | no          | Fonction désactivée                                                                                                    |       |       |      |
| r.82          |             | Retard du ventail en ouverture                                                                                                    | 1.0"  | 0.0"  |      |
|               | 0.0" - 1'00 | En ouverture le vantail 1 doit démarrer avant du vantail 2, pour éviter<br>que les vantaux entrent en collision.<br>L'ouverture du vantail 2 viens retardée pour le temps établit.<br><b>REMARQUE:</b> si on programme un retard d'ouverture du vantail égal<br>à zéro, l'armoire de commande n'effectue pas le contrôle correct de la<br>commande de fermeture des vantaux                            |       |       |      |

- 80 -

| PARAMÈTRE     | VALEUR      | DESCRIPTION                                                                                                    | 8იŁნ | SCor | мемо |
|---------------|-------------|----------------------------------------------------------------------------------------------------|------|------|------|
| r.Ch          |             | Retard du ventail en fermeture                                                                                                    | 3.0" | 0.0" |      |
|               | 0.0" - 1'00 | En fermeture le vantail 1 doit démarrer après le vantail 2, pour éviter<br>que les vantaux entrent en collision.<br>La fermeture du vantail 1 viens retardée pour le temps établit                                                                                                    |      |      |      |
| C2r8          |             | Fermeture vantail 2 pendant le retard en ouverture<br>Sur certains portails le deuxième vantail est tenu fermé par un pieu<br>qui pourrait se bloquer si le vantail est laissé libre pendant l'ouverture<br>du seul vantail 1.<br>Ce paramètre permet d'exercer une légère pression en fermeture sur<br>le vantail 2 pendant le retard d'ouverture, de sorte que le pieu reste<br>libre. | no   | no   |      |
|               | no          | Fonction désactivée                                                                                                    |      |      |      |
|               | Si          | Fonction activée                                                                                                    |      |      |      |
| Ł.SEr         |             | Temps serrure                                                                                                    | "0.S | no   |      |
|               | 0.5"- 1'00  | Avant que démarre l'ouverture, l'armoire excite l'électro-serrure pour<br>la débloquer et permettre le mouvement du portail. Le temps Ł.SEr<br>détermine la durée de l'excitation.<br>ATTENTION: Si le portail n'est pas doué d'électro-serrure,<br>établir le valeur no                                                                                                    |      |      |      |
|               | no          | Fonction désactivée                                                                                                    |      |      |      |
| SEr.S         |             | Modalité serrure silencieuse                                                                                                    | S,   | S,   |      |
|               | Si          | Fonction activée (140 Hz)                                                                                                    |      |      |      |
|               | no          | Fonction désactivée (50 Hz)                                                                                                    |      |      |      |
| Ł.RSE         |             | Temps avance serrure                                                                                                    | 1.0" | 0.0" |      |
|               | 0.0"- 1'00  | Quand l'électro-serrure est excitée, le portail reste ferme pour le<br>temps Ł.RSE, ceci pour faciliter le déblocage.<br>Si le temps Ł.RSE est inferieur à Ł.SEr, l'excitation de la serrure<br>continue et les vantaux commencent à bouger.<br>ATTENTION: Si le portail n'est pas doué d'électro-serrure,<br>établir le valeur 0.0"                                                     |      |      |      |
| Ειίου         |             | Temps coup de bélier                                                                                                    | 00   | no   |      |
|               | no          | Fonction désactivée                                                                                                    |      |      |      |
|               | 0.S" - 1'00 | Pour faciliter le déblocage de l'électro-serrure peut être utile gérer<br>pour un court délai en fermeture les moteurs avant de commencer<br>l'ouverture.<br>L'armoire commande les moteurs en fermeture pour le temps établit                                                                                                    |      |      |      |
| <b>Է.</b> ՔոՅ |             | Temps pré-clignotement                                                                                                    | 1.0" | 1.0" |      |
|               | 0.5" - 1'00 | Avant de chaque mouvement du portail, le clignotant viens activé pour le temps <b>L.PrE</b> , pour signaler que commence le mouvement                                                                                                    |      |      |      |
|               | no          | Fonction désactivée                                                                                                    |      |      |      |
| <b>Է.ՔԸ</b> հ |             | Temps de pré-clignotement différent pour la fermeture                                                                                                    | no   | no   |      |
|               | no          | Temps de pré-clignotement égal à Ł.PrE                                                                                                    |      |      |      |
|               | 0.5" - I'00 | Si l'on assigne une valeur à ce paramètre, l'armoire de commande<br>activera le pré-clignotement avant la phase de fermeture pour le<br>temps préréglé                                                                                                    |      |      |      |

FRANÇAIS

| PARAMÈTRE | VALEUR      | DESCRIPTION                                                                                                    | ჩიხნ | SCor | мемо |
|-----------|-------------|----------------------------------------------------------------------------------------------------|------|------|------|
| Poti      |             | Puissance moteur M1                                                                                                    | 60   | 60   |      |
|           | 30 - 100    | Le valeur visualisé montre le pourcentage face à la puissance maximum<br>du moteur.<br>ATTENTION: Si on utilise un moteur hydraulique établir le<br>valeur 100                                                                                                    |      |      |      |
| PoF5      |             | Puissance moteur M2                                                                                                    | 60   | 60   |      |
|           | 30 - 100    | Le valeur visualisé montre le pourcentage face à la puissance maximum<br>du moteur.<br>ATTENTION: Si on utilise un moteur hydraulique établir le<br>valeur 100                                                                                                    |      |      |      |
| SPUn      |             | Démarrage<br>Quand le portail est ferme et commence à bouger, il est contrasté par<br>la force d'inertie initiale, en conséquence si le portail est très lourd, on<br>risque que les vantaux ne bougent pas. Si on active la fonction SPUn,<br>dans le 2 premiers seconds du mouvement de chaque vantail, l'armoire<br>ne considère pas les valeurs PoEI et PoE2 et gère les moteurs au<br>maximum de la puissance pour gagner l'inertie du portail                                                                                                    | Sı   | S,   |      |
|           | Si          | Fonction activée                                                                                                    |      |      |      |
|           | no          | Fonction désactivée                                                                                                    |      |      |      |
| r 8M      |             | Rampe de démarrage                                                                                                    | Ч    | Ч    |      |
|           | 0 - 6       | Pour ne pas solliciter excessivement le moteur, au début du mouvement<br>la puissance est augmentée graduellement, jusqu'à atteindre la valeur<br>introduite ou le 100% si le démarrage pleine puissance est activé.<br>Plus haute est la valeur introduite, plus longue est la durée de la rampe,<br>c'està-dire plus de temps est nécessaire pour atteindre la valeur de<br>puissance nominale                                                                                                    |      |      |      |
| r 8.8P    |             | Ralentissement en ouverture                                                                                                    | 25   | IS   |      |
|           | no          | Fonction désactivée                                                                                                    |      |      |      |
|           | 1 - 50      | Ce menu permet de régler le pourcentage de la course qui est exécutée<br>à la vitesse réduite pendant le dernier parcours d'ouverture                                                                                                    |      |      |      |
| r8.Ch     |             | Ralentissement en fermeture                                                                                                    | 25   | IS   |      |
|           | no          | Fonction désactivée                                                                                                    |      |      |      |
|           | 1 - 50      | Ce menu permet de régler le pourcentage de la course qui est exécutée<br>à la vitesse réduite pendant le dernier parcours de fermeture                                                                                                    |      |      |      |
| Έ.Ουξ     |             | Temps de fermeture vite après le ralentissement                                                                                                    | 0.0" | 0.0" |      |
|           | 0.0" - 5.0" | Si on va établir un temps de ralentissement différent de 0, il est possible<br>que la vitesse du portail ne soit pas suffisante a faire déclencher la<br>serrure pendant la fermeture.<br>Si cette fonction est habilitée, après la fin de la phase de<br>ralentissement, l'armoire commande la fermeture à vitesse normale<br>(sans ralentissement) pour le temps établit, et après gère l'ouverture<br>pour une fraction de second pour éviter de laisser le moteur sous effort.<br>$\widehat{\mathbf{M}}$ ATTENTION: Si le portail n'est pas doué d'électroserrure,<br>établir le valeur 0 |      |      |      |
| £E.M      |             | Activation du test moteur<br>La centrale effectue un test de fonctionnement sur le moteur avant de<br>démarrer l'automatisme.                                                                                                    | Si   | Si   |      |
|           |             | ATTENTION: désactiver cette fonction seulement s'il faut effecteur des manœuvres d'urgence                                                                                                    |      |      |      |
|           | Si          | Fonction activée                                                                                                    |      |      |      |
|           | no          | Fonction désactivée                                                                                                    |      |      |      |

| PARAMÈTRE | VALEUR       | DESCRIPTION                                                                                                    | ჩიხნ | SCor                           | мемо |
|-----------|--------------|----------------------------------------------------------------------------------------------------|------|--------------------------------|------|
| SE.RP     |              | <b>Start en ouverture</b><br>Ce menu permet d'établir le comportement de l'armoire s'il reçoit un<br>commande de Start pendant la phase d'ouverture.                                                                                                    | PRUS | PRUS                           |      |
|           | PRUS         | Le portail s'arrête et entre en pause                                                                                                    |      |                                |      |
|           | նեւն         | Le portail commence immédiatement à se fermer                                                                                                    |      |                                |      |
|           | no           | Le portail continue à s'ouvrir (le commande est ignoré)                                                                                                    |      |                                |      |
| ՏԷ.ԸԻ     |              | <b>Start en fermeture</b><br>Ce menu permet d'établir le comportement de l'armoire s'on reçoit<br>un commande de Start pendant la phase de fermeture                                                                                                    | Stop | <u></u> <u> </u> <u> </u> StoP |      |
|           | 5εορ         | Le portail s'arrête et le cycle est considéré terminé                                                                                                    |      |                                |      |
|           | 8PEr         | Le portail se re-ouvre                                                                                                    |      |                                |      |
| SE.P8     |              | <b>Start en pause</b><br>Ce menu permet d'établir le comportement de l'armoire s'il reçoit un<br>commande de Start pendant que le portail est ouvert ou en pause                                                                                                    | նեւն | նեւն                           |      |
|           | նեւՍ         | Le portail commence à se refermer                                                                                                    |      |                                |      |
|           | no           | Le commande est ignoré                                                                                                    |      |                                |      |
|           | PRUS         | Le temps de pause est rechargé                                                                                                    |      |                                |      |
| SPAP      |              | Ce menu permet d'établir le comportement de l'armoire s'il reçoit un commande de Start Piétonne pendant la phase d'ouverture partielle.<br>ATTENTION: Un commande de Start reçu en n'importe quelle phase de l'ouverture cause une ouverture totale; le commande de Start Piétonne est toujours ignoré pendant une ouverture totale | PRUS | PRUS                           |      |
|           | PRUS         | Le portail s'arrete et entre en pause                                                                                                    |      |                                |      |
|           | նեւն         | Le portail commence à se refermer                                                                                                    |      |                                |      |
|           | no           | Le portail continue à s'ouvrir (le commande est ignoré)                                                                                                    |      |                                |      |
| ี่ Ch.8U  |              | Fermeture automatique                                                                                                    | no   | no                             |      |
|           | no           | Fonction désactivée                                                                                                    |      |                                |      |
|           | 0.5" - 20.0' | Le portail referme après le temps de présélection                                                                                                    |      |                                |      |
| Ch.tr     |              | Fermeture après le passage<br>Cette fonction permet d'avoir une fermeture rapide apres le passage<br>à travers du portail, donc on utilise d'habitude un temps inferieur à<br>Ch.RU                                                                                                    | no   | no                             |      |
|           | no           | Fonction désactivée                                                                                                    |      |                                |      |
|           | 0.5" - 20.0' | Le portail referme après le temps de présélection                                                                                                    |      |                                |      |
| PR.Er     |              | Pause après le passage<br>Afin de rendre le plus bref possible le temps pendant lequel le portail<br>reste ouvert, il est possible faire arrêter le portail dès que le passage<br>devant les photocellules est détecté.<br>Si le fonctionnement automatique est activé, le temps de pause est<br>Ch.Lr                              | no   | no                             |      |
|           | no           | Fonction désactivée                                                                                                    |      |                                |      |
|           | Si           | Fonction activée                                                                                                    |      |                                |      |

| PARAMÈTRE | VALEUR | DESCRIPTION                                                                                                    | RnEE | SCor | мемо |
|-----------|--------|----------------------------------------------------------------------------------------------------|------|------|------|
| 52.8      |        | Lumières en basse tension<br>Ce menu permet de régler le fonctionnement de la sortie de lumières<br>en basse tension                                                                                                    | no   | no   |      |
|           | no     | Fonction désactivée                                                                                                    |      |      |      |
|           | W.L.   | <ul> <li>Fonction lampe témoin: il indique en temps réel l'état du portail, le type clignotement indique les quatre conditions possibles:</li> <li>PORTAIL À L'ARRET lumière éteinte</li> <li>PORTAIL EN PAUSE la lumière est toujours allumée</li> <li>PORTAIL EN OUVERTURE la lumière clignote lentement (2Hz)</li> <li>PORTAIL EN FERMETURE la lumière clignote rapidement (4Hz)</li> </ul> |      |      |      |
|           | ԲԼՏհ   | Fonction clignotant (fréquence fixe)                                                                                                    |      |      |      |
| LP.P8     |        | Clignotant en pause                                                                                                    | no   | no   |      |
|           | no     | Fonction désactivée                                                                                                    |      |      |      |
|           | Si     | Le clignotant fonctionne aussi pendant le temps de pause (portail ouvert avec fermeture automatique activée)                                                                                                    |      |      |      |
| Տերե      |        | <b>Fonctionnement des entrées de commande START et START P.</b><br>Ce menu permet de choisir le mode de fonctionnement des entrées<br>START et START P. (voir chapitre 5.4)                                                                                                    | Տեጸո | SERn |      |
|           | Տեጸո   | Mode standard                                                                                                    |      |      |      |
|           | no     | Les entrées Start sur bornes sont des-habilitées.<br>Les entrées fonctionnent selon le mode SERn                                                                                                    |      |      |      |
|           | 8PCh   | Mode Ouvre/Ferme                                                                                                    |      |      |      |
|           | PrES   | Mode Homme mort                                                                                                    |      |      |      |
|           | orol   | Mode Horloge                                                                                                    |      |      |      |
| <u> </u>  |        | Entree stop                                                                                                    | no   | no   |      |
|           | no     | L'entrée STOP est désactivée                                                                                                    |      |      |      |
|           | ProS   | La commande de STOP arrête le portail: lors de la commande de demarrage suivante le portail reprend le mouvement dans la direction initiale                                                                                                    |      |      |      |
|           | inuE   | La commande de STOP arrête le portail: lors de la commande de<br>DEMARRAGE suivante le portail reprend le mouvement dans la<br>direction opposée à la précédente                                                                                                    |      |      |      |
| Foti      |        | <b>Entrée cellule photo 1</b><br>Ce menu permet d'activer l'entrée pour les photocellules de type 1,<br>c'est à dire active en ouverture et en fermeture                                                                                                    | no   | no   |      |
|           | no     | Entrée désactivée (la centrale l'ignore)                                                                                                    |      |      |      |
|           | 8ዖርኑ   | Entrée activée                                                                                                    |      |      |      |
| Fot5      |        | <b>Entrée cellule photo 2</b><br>Ce menu permet d'activer l'entrée pour les photocellules de type 2,<br>c'est à dire non-active en ouverture                                                                                                    | CFCh | CFCh |      |
|           | CFCh   | Entrée habilitée aussi à portail fermé : l'ouverture ne commence pas si la photocellule est interrompue                                                                                                    |      |      |      |
|           | Ch     | Entrée habilitée seulement en fermeture                                                                                                    |      |      |      |
| 1         | 1      |                                                                                                    | I    | 1    |      |
|           |        | ATTENTION : si la photocellule est endommagée, le portail<br>s'ouvre toutefois. Avant la fermeture, le test des photocellules<br>(s'il est activé) détectera l'anomalie et empêchera la fermeture<br>du portail.                                                                                                    |      |      |      |

| PARAMÈTRE | VALEUR           | DESCRIPTION                                                                                                    | ჩიხნ | SCor | мемо |
|-----------|------------------|----------------------------------------------------------------------------------------------------|------|------|------|
| FLLE      |                  | <b>Test de fonctionnement photocellules</b><br>Pour garantir une plus grande sécurité pour l'utilisateur, l'armoire de<br>commande exécute, avant le début de chaque cycle de fonctionnement<br>normal, un test de fonctionnement sur les cellules photoélectriques.<br>S'il n'y a pas d'anomalies fonctionnelles le portail entre en mouvement.<br>En cas contraire il reste à l'arrêt et le clignotant s'allume pendant 5 sec.       | no   | no   |      |
|           | no               | Fonction désactivée                                                                                                    |      |      |      |
|           | Si               | Fonction activée                                                                                                    |      |      |      |
| ShRd      |                  | <b>Zone d'ombre de la photocellule 2</b><br>Dans certaines installations pour garage, il est possible que la porte<br>passe devant les photocellules, interrompant ainsi la portée. Dans ce<br>cas, la porte ne peut pas terminer son cycle de fermeture.<br>Avec cette fonction, il est possible de désactiver temporairement les<br>photocellules 2 pendant la phase de fermeture, de manière à permettre<br>le passage de la porte. | no   | no   |      |
|           |                  | Les photocellules sont désactivées lorsque la porte dépasse le pourcentage de course prévu pour la limite <b>F.5hR</b> (fin de la zone d'ombre) et sont réactivées lorsque la porte dépasse le pourcentage de course prévu pour la limite <b>5hR</b> (début de la zone d'ombre ).                                                                                                    |      |      |      |
|           |                  | Les limites de la zone d'ombre sont réglées automatiquement pendant<br>le cycle d'auto apprentissage (chapitre 12), à condition que la fonction<br>a été préalablement activée en réglant une valeur quelconque pour les<br>limites <b>I.ShR</b> et <b>F.ShR</b> (y compris <b>D</b> ).                                                                                                    |      |      |      |
|           |                  | ATTENTION : cette fonction ne peut être activée que si les conditions suivantes sont respectées :                                                                                                    |      |      |      |
|           |                  | • la centrale ne doit piloter qu'un moteur (paramètre <b>E.RP2 = 0</b> ).                                                                                                    |      |      |      |
|           |                  | <ul> <li>l'encodeur ou les fins de course doivent être activés</li> <li>si les fins de course sont activés la fonction START EN OUVERTURE</li> </ul>                                                                                                    |      |      |      |
|           |                  | doit être désactivée (paramètre SŁ.RP = no)                                                                                                    |      |      |      |
|           |                  | ATTENTION : Une mauvaise utilisation de cette fonction<br>peut affecter la sécurité d'utilisation de l'automatisation. V2<br>recommande de :                                                                                                    |      |      |      |
|           |                  | <ul> <li>N'utiliser cette fonction que dans les cas où le passage de la porte devant les photocellules est inévitable.</li> <li>Régler les limites de la zone d'ombre le plus étroitement possible</li> </ul>                                                                                                    |      |      |      |
|           | no               | Fonction désactivée                                                                                                    |      |      |      |
|           | F.ShA<br>0 - 100 | Fin de la zone d'ombre : les photocellules sont désactivées lorsque la porte dépasse le pourcentage de course prévu ( <b>0</b> = porte fermée / <b>100</b> = porte ouverte)                                                                                                    |      |      |      |
|           | ShA<br>0 - 100   | Début de la zone d'ombre : les photocellules sont réactivées lorsque la porte dépasse le pourcentage de course prévu<br>( <b>0</b> = porte fermée / <b>100</b> = porte ouverte)                                                                                                    |      |      |      |
| CoSI      |                  | <b>Entrée barre palpeuse 1</b><br>Ce menu permet d'habiliter l'entrée pour les barres palpeuses de type<br>1, fixe                                                                                                    | no   | no   |      |
|           | no               | Entrée désactivée (l'armoire l'ignore)                                                                                                    |      |      |      |
|           | 8262             | Entrée activée en ouverture et en fermeture                                                                                                    |      |      |      |
|           | 82               | Entrée activée pendant l'ouverture et désactivée pendant la fermeture                                                                                                    |      |      |      |
| Co25      |                  | <b>Entrée barre palpeuse 2</b><br>Ce menu permet d'habiliter l'entrée pour les barres palpeuses de type<br>2, mobiles                                                                                                    | no   | no   |      |
|           | no               | Entrée désactivée (l'armoire l'ignore)                                                                                                    |      |      |      |
|           | 8862             | Entrée activée en ouverture et en fermeture                                                                                                    |      |      |      |
|           | նհ               | Entrée activée pendant la fermeture et désactivée pendant l'ouverture                                                                                                    |      |      |      |

| PARAMÈTRE | VALEUR       | DESCRIPTION                                                                                                    | 8იხნ | SCor | мемо |
|-----------|--------------|----------------------------------------------------------------------------------------------------|------|------|------|
| Co.ŁE     |              | <b>Test des barres palpeuses de sécurité</b><br>Ce menu permet de régler la méthode de vérification du fonctionnement<br>des barres palpeuses de sécurité                                                                                                    | no   | no   |      |
|           | no           | Test désactivé                                                                                                    |      |      |      |
|           | r ESi        | Test activé pour barres palpeuses résistives                                                                                                    |      |      |      |
|           | <b>Γο</b> ξο | Test activé pour barres palpeuses optiques                                                                                                    |      |      |      |
| FC.En     |              | Entrées de fin de course                                                                                                    | no   | SŁoP |      |
|           | no           | Les entrées fin de course sont désactivées                                                                                                    |      |      |      |
|           | rALL         | Entrées habilitées: le portail commence la phase de ralentissement en correspondance du fin de course                                                                                                    |      |      |      |
|           | <u> </u>     | Entrées habilitées: le portail s'arrête en correspondance du fin de course                                                                                                    |      |      |      |
| Εηζο      |              | Activation de l'encodeur et réglage de la sensibilité                                                                                                    | no   | no   |      |
|           |              | <b>REMARQUE :</b> les bornes dédiées à l'encodeur sont les mêmes que celles des fins de course ; si les entrées de fin de course de deux moteurs sont activées (paramètre FC.En = SEoP / rRLL) l'encodeur est toujours activé.                                                                                           |      |      |      |
|           | no           | Entrée désactivée                                                                                                    |      |      |      |
|           | 1 - 4        | Cette valeur indique la sensibilité avec laquelle la centrale interprète un ralentissement du moteur en présence d'un obstacle (1 = moins sensible / 4 = plus sensible)                                                                                                    |      |      |      |
| ı.8dı     |              | Activation dispositif ADI<br>Au moyen de ce menu il est possible d'activer le fonctionnement du<br>dispositif inséré sur le connecteur ADI 2.0                                                                                                    | no   | no   |      |
|           |              | Si un dispositif ADI normal est connecté (CL1+, WES-ADI, LUX2+),<br>sélectionner la valeur <b>S</b> <sub>1</sub> pour activer l'interface et poursuivre avec la<br>programmation du dispositif.                                                                                                    |      |      |      |
|           |              | Si un ou plusieurs dispositifs ADI 2.0 sont connectés, il faut sélectionner la valeur <b>SCRn</b> pour faire en sorte que la centrale détecte les dispositifs.                                                                                                    |      |      |      |
|           |              | Lors du balayge, l'écran affiche le nombre des dispositifs détectés. Une fois le balayage terminé, l'écran affiche ESC:                                                                                                    |      |      |      |
|           |              | <ul> <li>sélectionner ESC pour sortir du menu sans programmer les dispositifs</li> <li>appuyer sur la touche UP ou DOWN pour afficher la liste des dispositifs,<br/>puis sélectionner le dispositif à programmer et appuyer sur MENU pour<br/>entrer dans le menu de programmation du dispositif sélectionné.</li> </ul> |      |      |      |
|           |              | <b>REMARQUE</b> : Le menu de programmation des dispositifs ADI est différent pour chaque dispositif. Se référer au manuel du dispositif.                                                                                                    |      |      |      |
|           |              | <b>ATTENTION</b> : Le balayage doit être effectué seulement lorsque des nouveaux dispositifs ADI 2.0 sont connectés. Pour répéter la programmation d'un dispositif ou pour en programmer un autre, il suffit de sélectionner la valeur <b>S</b> <sub>1</sub> pour accéder à la liste des dispositifs.                    |      |      |      |
|           |              | Quand on sort du menu de configuration du dispositif ADI, on retourne à la rubrique <b>ऩd.</b> .                                                                                                    |      |      |      |
|           | no           | Interface désactivée                                                                                                    |      |      |      |
|           | Si           | Interface activée : accès au menu de programmation du dispositif ADI ou à la liste des dispositifs ADI 2.0 connectés                                                                                                    |      |      |      |
|           |              | <b>REMARQUE</b> : Si vous sélectionnez <b>5</b> 1, mais aucun dispositif n'est inséré, l'écran visualise une série de tirets ().                                                                                                    |      |      |      |
|           | SCRn         | Apprentissage des dispositifs ADI 2.0 connectés                                                                                                    |      |      |      |
|           |              | <b>REMARQUE</b> : cette option est disponible seulement si un module ADI 2.0 est inséré sur le connecteur ADI                                                                                                    |      |      |      |
|           |              | <b>REMARQUE</b> : Chaque fois qu'un dispositif ADI est ajouté ou enlevé, il faut répéter la procédure de balayage pour mettre la centrale à jour.                                                                                                    |      |      |      |

| PARAMÈTRE | VALEUR      | DESCRIPTION                                                                                                    | Rnte | SCor | мемо |
|-----------|-------------|----------------------------------------------------------------------------------------------------|------|------|------|
| ril R     |             | Relâchement du moteur sur butée mécanique<br>Quand la porte s'arrête sur la butée mécanique le moteur est<br>commandé pendant une fraction de seconde en direction opposée en<br>desserrant la tension des engrenages du moteur                                                                                                    | no   | no   |      |
|           | no          | Fonction désactivée                                                                                                    |      |      |      |
|           | Si          | Fonction activée                                                                                                    |      |      |      |
| t.in8     |             | <b>Temps maximum de inactivité du portail</b><br>Certains types d'actuateurs (surtout ceux hydrauliques), après un<br>certain nombre d'heures d'inactivité, ont tendance à se desserrer et à<br>compromettre l'efficacité de la fermeture mécanique du portail.<br>Ce menu permet la régulation du temps maximum de inactivité du<br>portail de 1 à 8 heures.                                                                                                    | no   | no   |      |
|           | no          | Fonction désactivée                                                                                                    |      |      |      |
|           | 1 - 8       | Se le portail reste inactivité (fermé) pour un temps supérieur à ceux<br>posté, l'armoire de commande refermera lui même le portail pour 10<br>seconds, en rétablirant une fermeture efficace                                                                                                    |      |      |      |
| RSM       |             | Anti-patinage<br>Quand une manoeuvre d'ouverture ou fermeture est empêchée<br>par un commande ou par intervention de la photocellule, le temps<br>établit pour la manoeuvre opposée serait excessif ; pour cette raison<br>l'armoire actionne les moteurs seulement pour le temps nécessaire à<br>récupérer l'espace effectivement parcours. Ceci ne pourrait pas être<br>suffisant, surtout avec portails très lourds, car à cause de l'inertie au<br>moment de l'inversion, le portail parcoure encore un parcours en la<br>direction initiale du quel l'armoire n'est pas en condition de n'en tenir<br>compte.<br>Si après un inversion le portail ne retourne pas au point de départ,<br>il est possible établir un temps de antipatinage qu'il est adjoint au<br>temps calculé par l'armoire pour récupérer l'inertie.<br>MATTENTION: Si la fonction ASM est des-habilitée, la<br>manoeuvre de renversement continue jusqu'è quand le<br>portail n'est pas à butée. En cette phase l'armoire n'active<br>pas le ralentissement avant d'être arrivé à joindre la butée et<br>chaque obstacle rencontré après le renversement est consideré<br>fincourse. | 1.0" | 1.0" |      |
|           | 0.5" - 1'00 | Temp de anti-patinage                                                                                                    |      |      |      |
|           | no          | Fonction désactivée                                                                                                    |      |      |      |
| SEnS      |             | Activation du capteur d'obstacles<br>Ce menu permet le réglage de la sensibilité du capteur d'obstacles sur<br>10 niveaux                                                                                                    | 5    | S    |      |
|           |             | <ul> <li>Plus haut est le valeur établit, plus rapide est l'intervention de l'armoire en cas d'obstacle.</li> <li>ATTENTION: n'import quelle sensibilité établit, le système détecte l'obstacle seulement si le vantail est fermé; ne sont pas détectés obstacles que freinent le vantail sans réussir à le fermer</li> <li>La détection est effectuée seulement si le vantail qui encontre l'obstacle se bouge à vitesse normale. Les deux vantaux s'arrêtent et bougent en direction contraire pour 3 seconds pour libérer l'obstacle. Le commande après à Start reprend le mouvement en la direction précédente (si le paramètre SŁoP = InuE le mouvement reprend dans la direction opposée).</li> <li>S'il a déjà commencé le ralentissement l'obstacle ne viens pas détecté; cette situation n'est pas dangereuse car dans le mouvement ralenti le moteur pousse sur l'obstacle avec puissance très reduite.</li> </ul>                                                                                                    |      |      |      |
|           | no          | Fonction désactivée                                                                                                    |      |      |      |

|           | 1      |                                                                                                    | i    | i    |      |
|-----------|--------|----------------------------------------------------------------------------------------------------|------|------|------|
| PARAMÈTRE | VALEUR | DESCRIPTION                                                                                                    | 8იŁნ | SCor | мемо |
| Eu.di     |        | Affichage des évènements<br>Si cette fonction est activée, chaque fois qu'un évènement modifie<br>le fonctionnement normal du portail (intervention d'une sécurité,<br>commande d'un utilisateur, etc.) l'écran affiche un message qui en<br>indique la cause.                                                                                                    | Si   | Si   |      |
|           | Si     | Fonction activée                                                                                                    |      |      |      |
|           | no     | Fonction désactivée                                                                                                    |      |      |      |
| Eu.M      |        | Niveau de mémorisation des évènements                                                                                                    | 3    | 3    |      |
|           | 0 - 5  | <ul> <li>Les évènements sont mémorisés dans la liste des évènements pour le diagnostique en fonction de la valeur réglée dans ce menu :</li> <li>Seul le reset et les opérations de programmation</li> <li>Également les erreurs détectées par les différents tests (Err2, Err3, etc.)</li> <li>Également les évènements qui modifient le fonctionnement normal du portail (intervention d'une sécurité, commande d'un utilisateur, etc.)</li> <li>Également les sécurités qui ont empêché l'activation du cycle de fonctionnement (stop, etc.)</li> <li>Également les commandes qui ont activé un cycle de fonctionnement (start, etc.)</li> <li>Également les actions automatiques de la centrale (En.SR e Ł.nR)</li> </ul> |      |      |      |
| FinE      |        | Fin de programmation<br>Ce menu permet de terminer la programmation (aussi bien prédéfinie<br>que personnalisée) en mémorisant les données modifiées.<br>Pour mémoriser toute modification, il est impératif de sortir de<br>programmation en validant le paramètre FinE.                                                                                                    | no   | no   |      |
|           | no     | Il ne sort pas du menu de programmation                                                                                                    |      |      |      |
|           | Si     | Il sort du menu de programmation en mémorisant les paramètres sélectionnés                                                                                                    |      |      |      |

# **17 - ANOMALIE DE FONCTIONNEMENT**

Ce paragraphe énumère toutes les anomalies de fonctionnement pouvant être détectées par la CITY1-EVO ainsi que les procédures de résolution du problème.

Certaines anomalies sont signalées via un message sur l'écran, d'autres à travers des signalisations via le clignotant ou les led installés sur la centrale. REMARQUE: suite à une anomalie, le message d'erreur affiché sur l'écran reste actif jusqu'à ce que la centrale reçoive une commande de START ou que la touche MENU soit pressée.

| AFFICHAGE                           | DESCRIPTION                                                                                                    | SOLUTION                                                                                                    |
|-------------------------------------|----------------------------------------------------------------------------------------------------|----------------------------------------------------------------------------------------------------|
| La led MAINS ne s'allume<br>pas     | Cela signifie que la platine CITY1-EVO n'est<br>pas alimentée.                                                                                                    | <ol> <li>Avant d'intervenir sur l'armoire, couper l'alimentation<br/>au niveau du tableau électrique et débrocher le<br/>bornier d'alimentation.</li> <li>S'assurer qu'il n'y a pas de coupure secteur en amont<br/>de la plating.</li> </ol>                                         |
|                                     |                                                                                                    | <ul><li>3. Contrôler si le fusible F1 est brûlé. En ce cas, le remplacer par un autre fusible de même valeur.</li></ul>                                                                                                    |
| La led OVERLOAD est allumé          | Cella indique une surcharge sur la sortie<br>24V.                                                                                                    | <ol> <li>Enlever la partie extractible contenant les bornes E1 -<br/>E5 et Z1 - Z6. La led OVERLOAD doit s'eteindre.</li> <li>Eliminer la cause de la surcharge</li> <li>Ré-embrocher le bornier extractible et vérifier que la<br/>led ne s'allume à nouveau</li> </ol>              |
| Clignotement de préavis<br>prolongé | Quand on donne un commande de start le clignotant s'allume immédiatement, mais le portail ne s'ouvre pas de suite.                                                         | Cela signifie que le compteur de cycles préréglés dans<br>le menu SEru est arrivé à zéro et que l'installation<br>nécessite un entretien (chapitre 13.1)                                                                                                    |
| L'afficheur indique Fotl            | Lorsqu'une commande de start est donnée,<br>le portail ne s'ouvre pas.<br>Cela signifie que l'intervention de la<br>photocellule FOT1 empêche la manœuvre<br>du portail.   | <ol> <li>Vérifier l'absence d'obstacles entre les photocellules<br/>FOT1.</li> <li>S'assurer que les photocellules sont alimentées et<br/>fonctionnent: interrompre le rayon et vérifier que le<br/>segment de la photocellule, sur l'écran, change de<br/>position</li> </ol>        |
| L'afficheur indique Foとこ            | Lorsqu'une commande de start est donnée,<br>le portail ne s'ouvre pas.<br>Cela signifie que l'intervention de la<br>photocellule FOT2 empêche la manœuvre<br>du portail.   | <ol> <li>Vérifier l'absence d'obstacles entre les photocellules<br/>FOT2.</li> <li>S'assurer que les photocellules sont alimentées et<br/>fonctionnent: interrompre le rayon et vérifier que le<br/>segment de la photocellule, sur l'écran, change de<br/>position</li> </ol>        |
| L'afficheur indique CoSI            | Lorsqu'une commande de start est donnée,<br>le portail ne s'ouvre pas.<br>Cela signifie que l'intervention de la barre<br>palpeuse COS1 empêche la manœuvre du<br>portail. | <ol> <li>Vérifier que la barre palpeuse COS1 n'est pas pressée<br/>ou endommagée.</li> <li>S'assurer que la barre palpeuse COS1 est bien<br/>connectée: activer la barre palpeuse et vérifier que le<br/>segment de la barre palpeuse, sur l'écran, change de<br/>position</li> </ol> |
| L'afficheur indique CoS2            | Lorsqu'une commande de start est donnée,<br>le portail ne s'ouvre pas.<br>Cela signifie que l'intervention de la barre<br>palpeuse COS2 empêche la manœuvre du<br>portail. | <ol> <li>Vérifier que la barre palpeuse COS2 n'est pas pressée<br/>ou endommagée.</li> <li>S'assurer que la barre palpeuse COS2 est bien<br/>connectée: activer la barre palpeuse et vérifier que le<br/>segment de la barre palpeuse, sur l'écran, change de<br/>position</li> </ol> |
| L'afficheur indique SŁoP            | Lorsqu'une commande de start est donnée,<br>le portail ne s'ouvre pas.<br>Cela signifie que l'entrée de STOP empêche<br>la manœuvre du portail.                            | <ol> <li>Vérifier que la touche de STOP n'est pas pressée.</li> <li>S'assurer que la touche fonctionne correctement.</li> </ol>                                                                                                    |
| L'afficheur indique <b>Rdı</b>      | Lorsqu'une commande de start est donnée,<br>le portail ne s'ouvre pas.<br>Cela signifie que l'une des sécurités, gérées<br>via interface ADI, est intervenue.              | <ol> <li>Vérifier que les sécurités gérées via l'interface ADI<br/>fonctionnent correctement.</li> <li>S'assurer que le module ADI fonctionne correctement.</li> </ol>                                                                                                    |

| AFFICHAGE                 | DESCRIPTION                                                                                                    | SOLUTION                                                                                                    |
|---------------------------|----------------------------------------------------------------------------------------------------|----------------------------------------------------------------------------------------------------|
| L'afficheur indique Err2  | Lorsqu'une commande de start est donnée,<br>le portail ne s'ouvre pas.<br>Cella signifie que le test des TRIAC a<br>échoué.                                                                                       | <ol> <li>Vérifier que les moteurs sont connectés correctement.</li> <li>Vérifier que la protection thermique du moteur n'est<br/>pas intervenue.</li> <li>Si le moteur M2 n'est pas connecté, s'assurer que<br/>l'item du menu L.RP2 est bien configuré sur 0.0".</li> <li>Si aucun problème n'est détecté sur les moteurs,<br/>contacter le service d'assistance technique V2 pour<br/>envoyer la centrale en réparation.</li> </ol>                                                                                                    |
| L'afficheur indique Err3  | Lorsqu'une commande de start est donnée,<br>le portail ne s'ouvre pas.<br>Cela signifie que le test des cellules à<br>échoué.                                                                                     | <ol> <li>S'assurer qu'aucun obstacle a interrompu le faisceau<br/>des photocellules au moment qu'on a donné la<br/>commande de start.</li> <li>S'assurer que les cellules habilitées dans les menu<br/>FoEl et FoE2 soient effectivement installées.</li> <li>S'on utilise des cellules type 2, s'assurer que le<br/>paramètre du menu FoE2 sois établit sur CF.Ch.</li> <li>S'assurer que les cellules soient alimentées et<br/>fonctionnant: interrompre le rayon et vérifier que le<br/>segment de la photocellule, sur l'écran, change de<br/>position.</li> <li>Contrôler que les cellules photoélectriques soient<br/>reliées comme indiqué correctement dans le chapitre<br/>5.5</li> </ol> |
| L'afficheur indique ErrY  | Quand on donne un commande de start<br>et le portail ne bougepas (ou s'ouvre<br>partiellement).<br>Cela signifie que le fin de course n'a pas été<br>relâché ou que les deux fins de course sont<br>actifs.       | S'assurer que les fins de course sont connectés<br>correctement et le portail, en s'ouvrant, permet au fin de<br>course de s'ouvrir.<br>Si les butées ne sont pas utilisées, configurer le paramètre<br>FE.En = no                                                                                                    |
| L'afficheur indique ErrS  | Lorsqu'une commande de start est donnée,<br>le portail ne s'ouvre pas.<br>Cela signifie que le test des barres palpeuses<br>a échoué.                                                                             | <ol> <li>S'assurer que le menu relatif au test des barres<br/>palpeuses (Co.ŁE) soit configuré correctement.</li> <li>S'assurer que les barres palpeuses habilitées par menu<br/>sont effectivement installées.</li> <li>Contrôler que les barres palpeuses soient reliées<br/>comme indiqué correctement dans le chapitre 5.6</li> </ol>                                                                                                    |
| L'afficheur indique Errn  | Erreur encodeur                                                                                                    | Vérifier le branchement de l'encodeur                                                                                                    |
| L'afficheur indique Err8  | Quand on cherche à exécuter une fonction<br>d'auto-aprentissage la commande est<br>refusée.<br>Cela veut dire que la configuration<br>de l'armoire de commande n'est pas<br>compatible avec la fonction demandée. | <ol> <li>Vérifier que les entrées de Start sont habilitées en<br/>modalité standard (menu SErE configuré sur SERn)</li> <li>Vérifier que l'interface ADI est déshabilitée (menu<br/>Rdi configuré sur no).</li> </ol>                                                                                                    |
| L'afficheur indique Err9  | Cela signifie que la programmation a<br>été bloqué avec la clé de verrouillage du<br>programme CL1+ (cod. 161213).                                                                                                | Pour procéder à la modification des données, il est<br>nécessaire d'insérer dans le connecteur interface ADI<br>2.0 la même clé utilisée pour activer le blocage de la<br>programmation.                                                                                                    |
| L'afficheur indique Er 10 | Lorsqu'une commande de start est donnée,<br>le portail ne s'ouvre pas.<br>Cela veut dire que le test de<br>fonctionnement des modules ADI a échoué.                                                               | <ol> <li>Vérifier que le module ADI est inséré correctement</li> <li>Vérifier que le module ADI n'est pas endommagé et<br/>fonctionne correctement</li> </ol>                                                                                                    |

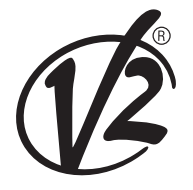

**V2 S.p.A.** Corso Principi di Piemonte 65/67 12035 RACCONIGI CN (ITALY) Tel. +39 0172 812411 - Fax +39 0172 84050 info@v2home.com

www.v2home.com